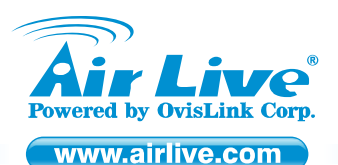

WL-5450AP Wireless Access Point

Quick Setup Guide

### **Table of Contents**

List of Languages

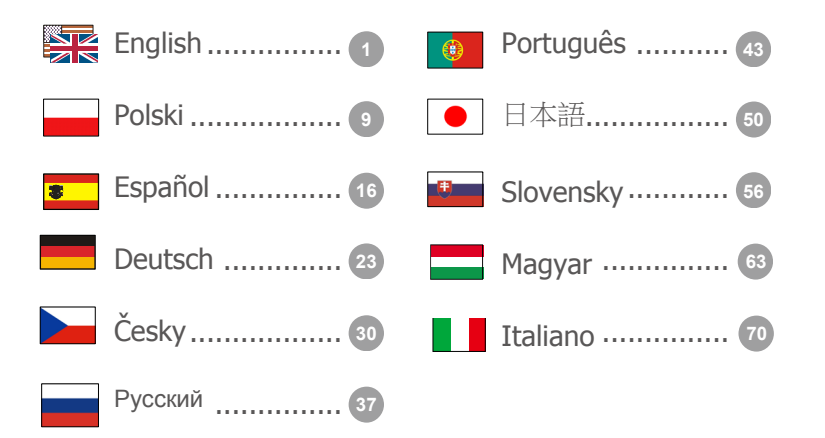

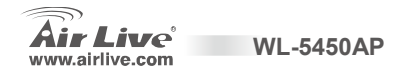

#### **Declaration of Conformity**

We, Manufacturer/Importer

OvisLink Corp.

5F., NO.6, Lane 130, Min-Chuan Rd., Hsin-Tien City, Taipei County, Taiwan

Declare that the product

Wireless AP

AirLive WL-5450AP

#### is in conformity with

In accordance with 89/336 EEC-EMC Directive and 1999/5 EC-R & TTE Directive

#### Clause

EN 300 328 v1.6.1 (2004-11)

EN 301 489-1 V1.4.1 (2002-08)
EN 301 489-17 V1.2.1 (2002-08)
EN 55022:1998/A1:2000/A2:2003
EN 55024:1998/A1:2001/A2:2003
EN 50385

EN 60950-1:2001/A11:2004

■ CE marking

Signature : Name : Position/ Title : Date :

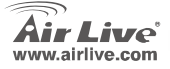

Electromagnetic compatibility and Radio spectrum Matters (ERM); wideband transmission equipment operating in the 2.4GHz ISM ban and using spread spectrum modulation techniques; Part 1: technical Characteristics and test Conditions Part2: Harmonized EN covering essential requirements under article 3.2 of the R&TTE Directive Electromagnetic compatibility and Radio spectrum Matters (ERM); Electromagnetic compatibility(EMC) standard for radio equipment and services; Part 17: Specific conditions for wideband data and HIPERLAN equipment Limits and methods of measurement of radio disturbance characteristics of information technology equipment Information Technology equipment Immunity characteristics-Limits and methods of measurement Product standard to demonstrate the Compliance of radio base stations and Fixed terminal stations for wireless Telecommunication system with the Basic restrictions or the reference levels related to human exposure to radio Frequency electromagnetic fields (110 Mhz – 40 GHz) - General public

Safety for information technology equipment including electrical business equipment

WI -5450AP

Description

Manufacturer/Importer

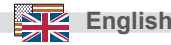

### Note on the FCC standard

This equipment has been tested and found to comply with the limits for a Class B digital device pursuant to Part 15 of the FCC Rules. These limits are designed to provide reasonable protection against harmful interferences when the equipment is operating in a commercial area. This equipment generates uses and may radiate radio frequency energy, and if not installed in accordance with the user guide, may cause interference in the transmission of radio communications. If operating in a residential area, it is probable this equipment will cause harmful interference, in which case the user will be required to try to correct this interference using his own means.

### Note on CE Marking

This is a Class B product. In a residential area this product may cause radio interference, in which case the user can be required to take the appropriate measures. OvisLink Corp. hereby declares that AirLive WL-5450AP meets the basic requisites of directive 99/05/CE, and is therefore liable for the accuracy of these data:

OvisLink Corp. 5F, No.6 Lane 130, Min-Chuan Rd, Hsin-Tien City, Taipei, Taiwan TEL: +886-2-2218-6888

### Warranties

This product has undergone various quality controls to ensure proper operation.

This product is covered by a two-year warranty for countries inside European Union. For other countries, the warranty period is one year only. In the event of any manufacturing fault or breakdown, it will be repaired by OvisLink Corp. Please contact your supplier for details on the procedure to follow. This warranty shall not be applicable in the event of damage caused by improper use of the product, accidents, faulty handling or manipulation nor any future incompatibility with third party products.

WI -5450AP

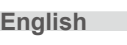

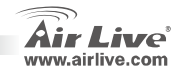

### **Important Information**

- The AP mode's default IP address is 192.168.100.252
- The default Subnet Mask is 255.255.255.0
- The default SSID is airlive
- The default Channel is 11
- The default DHCP client is Disabled
- The default is set to AP mode
- This Wireless Access Point can support four modes AP,Client, Bridge, Repeater (WDS)

WI -5450AP

- If you want to change to Repeater mode, please go to Status> WDS Setting to enable the WDS function
- Under Bridge Mode, you can set WEP Key or WPA in order to prevent unrelated people to eavesdrop.

**GPL Compliance:** Part of the device's firmware use GPL licensed code. There is no warranty for the GPL software. You can get a copy of the GPL source code from our website at <u>http://www.airlive.com/gpl.htm</u>

### **Front Panel**

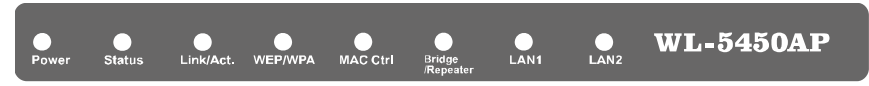

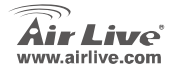

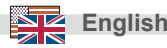

### **LED Indicators**

| LED Indicator     | Color  | Status                                                                                   |                            |  |
|-------------------|--------|------------------------------------------------------------------------------------------|----------------------------|--|
|                   |        | Solid                                                                                    | Flashing                   |  |
| Power             | Green  | Turns solid green when power is applied to this device.                                  | N/A.                       |  |
| Status            | Red    | Turns solid red when the device is booting, after boot successfully, the light turn off. |                            |  |
| Link/Act.         | Green  | Turns solid green when connected and associated to at least a client station.            | Receiving/<br>Sending data |  |
| WEP/WPA           | Orange | Turns solid orange when wireless security is<br>enabled.                                 | N/A                        |  |
| MAC Ctrl          | Orange | Turns solid orange when MAC Control is enabled.                                          | N/A                        |  |
| Bridge / Repeater | Orange | Turn solid orange when Bridge or Repeater is<br>enabled.                                 | N/A                        |  |
| LAN 1             | Green  | Turns solid green when linked to a local network.                                        | Receiving/                 |  |
| LAN 2             | 0.0011 |                                                                                          | Sending data               |  |

### **Installation Steps**

- 1. Please install your network cards first before the AP
- 2. Screw-in the antenna (clockwise) into the Antenna connector
- 3. Connect the power and LAN cable to the back
- 4. Use your wireless card to do a site survey, the default SSID is *airlive* and Channel is 11
- 5. If you need to change AP's configuration, please follow the procedure below:

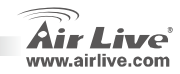

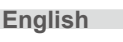

- The AP's default IP address is 192.168.100.252. Please make sure your computer IP is in the same subnet as the AP (i.e. 192.168.100.x)
- Open the web browser and enter 192.168.100.253.

#### Wireless: Basic Setting

This page includes all primary and major parameters. Any parameter change will cause the device to reboot for the new settings to take effect.

Mode: This Wireless Access Point can support three modes AP, Client, and Bridge.

The default is set to AP mode. Click the pull down arrow ▼ you can change it to Client mode.

To change to Repeater mode, you will have to go to Wireless/WDS setting to enable WDS.

WI -5450AP

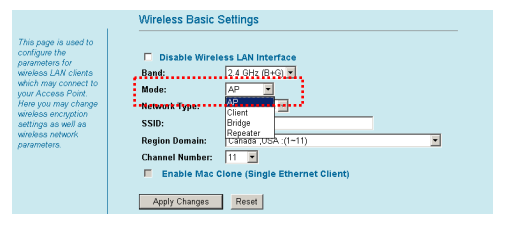

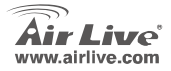

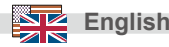

Network Type: When in Client mode, you can select between Ad-Hoc and Infrastructure

#### Wireless: WDS Setting

English

In order to set "WDS", you need to check on the WDS Setting

#### Wireless Basic Settings This page is used to Disable Wireless I AN Interface parameters for wireless LAN clients Band: 2.4 GHz (B+G) 💌 which may connect to Mode: Client 💌 your Access Point. Here you may change Network Type: Infrastructure 🔻 wireless encryption SSID: settings as well as wireless network **Region Domain:** Canada .USA :(1~11) Channel Number: 11 👻 Enable Mac Clone (Single Ethernet Client)

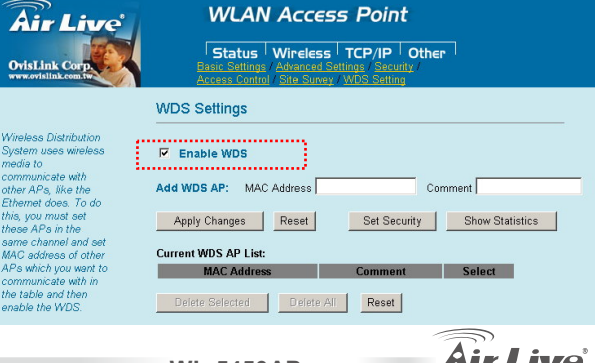

www.airlive.com

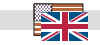

WL-5450AP

configure the

parameters.

## Repeater, Bridge, and Client Setup

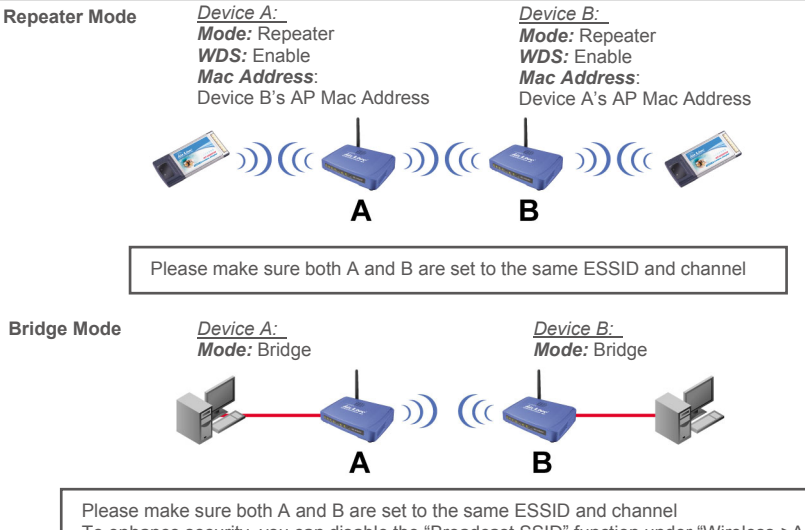

WI -5450AP

Please make sure both A and B are set to the same ESSID and channel To enhance security, you can disable the "Broadcast SSID" function under "Wireless->Advance Settings". Then turn on WEP or WPA.

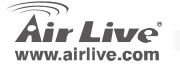

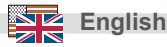

**Client Mode** 

<u>Device A</u>: **Mode:** Client **Network Type:** Infrastructure Device B: Mode: AP

WL-5450AP

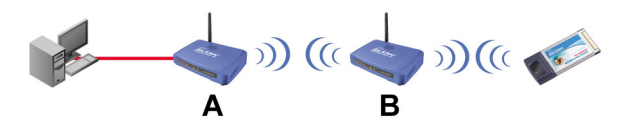

Please make sure both A and B are set to the same ESSID and channel

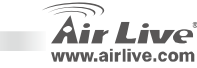

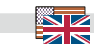

English

8

#### Ostrzeżenie FCC

Ten produkt został przetestowany i uzyskał potwierdzenie zgodności z rozporządzeniami na temat urządzeń cyfrowych należących do Klasy B (Class B), według części 15 Reguł FCC. Ograniczenia te zostały zaprojektowane w celu zapewnienia uzasadnionej ochrony przed szkodliwymi interferencjami, które mogą powstać podczas użytkowania produktu w środowisku miejstim. Urządzenie wytwarza, używa i może promieniować energię w postaci fal radiowych, o ile nie zostało zainstalowane i nie jest używane zgodnie z podręcznikiem użytkownika. Może wtedy spowodować powstanie szkodliwych interferencji i zakłócać łączność radiową. Jeśli używanie tego produktu w terenie zamieszkałym spowoduje szkodliwe interferencje, użytkownik może spotkać się z wymaganiem usunięcia tych interferencji na własny koszt.

#### Ostrzeżenie CE

To urządzenie Klasy B (Class B). W środowisku zabudowanym może ono spowodować powstanie szkodliwych interferencji radiowych. W takim przypadku obowiązkiem jego użytkownika jest wykonanie odpowiednich poprawek w celu wyeliminowania problemu. OvisLink Corp. niniejszym oświadcza, że urządzenie AirLive WL-5450AP spełnia podstawowe wymagania dyrektywy 99/05/CE. Podaje też swoje dokładne dane:

OvisLink Corp. 5F, No.6 Lane 130, Min-Chuan Rd, Hsin-Tien City, Taipei, Taiwan TEL: +886-2-2218-6888

#### Gwarancje

Niniejszy produkt przeszedł szczegółową kontrolę jakości, która zweryfikowała jego właściwe działanie. Urządzenie objęte jest dwuletnią gwarancją na terenie wszystkich krajów Unii Europejskiej. W innych krajach okres gwarancji wynosi jeden rok. W przypadku jakichkolwiek uszkodzeń lub błędów producenta, będzie naprawione na koszt OvisLink Corp. Prosimy o kontakt ze sprzedawcą w celu uzyskania dokładnych informacji o przebiegu procedury gwarancyjnej. Gwarancja nie obejmuje uszkodzeń spowodowanych przez niewłaściwe użytkowanie produktu, wypadków losowych, a także błędów spowodowanych samodzielną próbą zmian parametrów produktu oraz niekompatybilności z urządzeniami innych producentów.

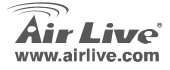

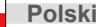

### **Important Information**

- Domyślnie adres IP to 192.168.100.252
- Domyślnie maska podsieci to 255.255.255.0
- Domyślnie SSID to airlive
- Domyślnie kanał 11.
- Domyślnie serwer DHCP jest wyłączony.
- Domyślnie urządzenie pracuje w trybie AP.
- Punkt dostępowy umożliwia pracę w następujących trybach: AP, klient, bridge, repeater (WDS).
- W celu modyfikacji ustawień trybu pracy Repeatera, przejdż do zakładki Status> WDS Setting gdzie możesz
- włączyć funkcję WDS.
- W trybie Bridge ustaw szyfrowanie WEP lub WPA.

Spełnianie licencji GPL: część oprogramowania sterującego urządzeniem używa kodu na licencji GPL. Ta część oprogramowania nie jest objęta gwarancją. Istnieje możliwość skopiowania kodu źródłowego GPL z naszej strony internetowej: <u>http://www.airlive.com/gpl.htm</u>.

# Panel przedni

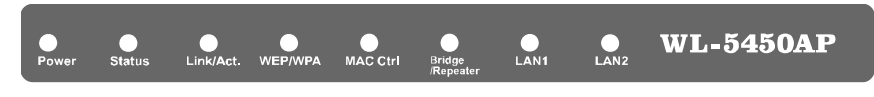

WI\_-5450AP

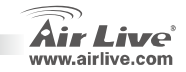

Polski

# Wzkaźniki LED

| Wzkaźniki LED     | Kolor        | Status                                                                                |                  |  |
|-------------------|--------------|---------------------------------------------------------------------------------------|------------------|--|
|                   |              | Wskaźnik świeci stale                                                                 | Wzkaźnik mruga   |  |
| Power             | Zielony      | Sygnalizacja zasilania urządzenia.                                                    | -                |  |
| Status            | Czerwony     | Kolor czerowny oznacza wczytywanie konfiguracji.                                      | -                |  |
| Link/Act.         | Zielony      | Sygnalizacja połączenia radiowego z co najmniej jednym klientem sieci bezprzewodowej. | Nadawanie/Odbiór |  |
| WEP/WPA           | Pomarańczowy | Sygnalizuje włączony protokół szyfrowania<br>transmisji WiFi.                         | -                |  |
| MAC Ctrl          | Pomarańczowy | Sygnalizuje włączoną funkcję filtrowania adresów MAC.                                 | -                |  |
| Bridge / Repeater | Pomarańczowy | Sygnalizuje tryb pracy Bidge lub Repeater.                                            | -                |  |
| LAN 1<br>LAN 2    | Zielony      | Sygnalizuje podłączenie stacji roboczych do<br>portów LAN1/2.                         | Nadawanie/Odbiór |  |

# Procedura Instalacji

- 1. Przed przystąpieniem do instalacji upewnij się, że karty radiowe działają poprawnie.
- 2. Przykręć dołączoną do urządzenia antenkę do gniazda antenowego.
- 3. Podłącz zasilanie i kable Ethernet do portów LAN/LAN2.
- Uruchom na komputerze z aktywną kartą radiową funkcję wyszukiwania sieci bezprzewodowych. Domyślnie SSID to *airlive*, kanał 11.
- 5. W celu modyfikacji domyślnych ustaleń uruchom przeglądarkę WEB

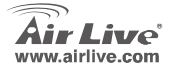

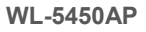

Polski

- Domyślny adres IP to 192.168.100.252. Upewnij się, że komputer jest zaadresowany adresem IP z tej samej podsieci (np. 192.168.100.x)
- W przeglądarce w polu adres wprowadź 192.168.100.253.

#### Sieć bezprzewodowa: Konfiguracja podstawowa

Poniższe informacje dotyczą konfiguracji podstawowych parametrów urządzenia. Zmiana konfiguracji prowadzi do ponownego uruchomienia urządzenia.

### Tryby pracy:

WL-5450AP pozwala na pracę w trybie AP, klient, bridge, repeater.

Domyślnie urządzenie pracuje w trybie AP. W celu zmiany trybu pracy należy przycisnąć strzałkę ▼ przy pozycji *Mode*.

W celu zmiany trybu pracy Repeater'a zmian należy dokonać w zakładce *Wireless/WDS setting*.

|                                                      | Wireless Basic  | Settings                        |
|------------------------------------------------------|-----------------|---------------------------------|
| his page is used to<br>onfigure the<br>arameters for | Disable Wirel   | ess LAN Interface               |
| veless LAN clients                                   | Band:           | 2.4 GHz (B+G) *                 |
| hich may connect to<br>our Access Point.             | Mode:           | AP 💌                            |
| ere you may change<br>ireless encrution              | Network Type:   | Client                          |
| ettinas as well as                                   | SSID:           | Bridge                          |
| ireless network<br>arameters.                        | Region Domain:  | Repeater<br>Canada JUSA :(1~11) |
|                                                      | Channel Number: | 11 💌                            |
|                                                      | 📕 Enable Mac C  | Clone (Single Ethernet Client)  |
|                                                      | Apply Changes   | Reset                           |

WI -5450AP

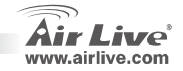

Folsk

#### Rodzai sieci:

W trybie klient urządzenie może pracować w sieci Ad-Hoc lub Infrastructure, co można zmienić w pozvcii Network Type.

configure the

parameters for

parameters.

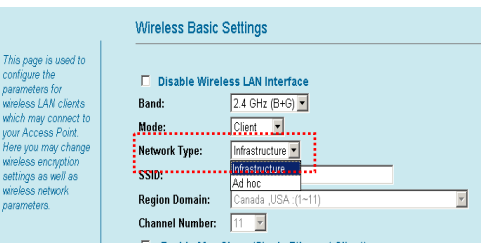

#### Sieć bezprzewodowa:

Ustawienia WDS

W celu aktywacii funkcii WDS przeidź do zakładki WDS Setting i zaznacz pole Enable WDS.

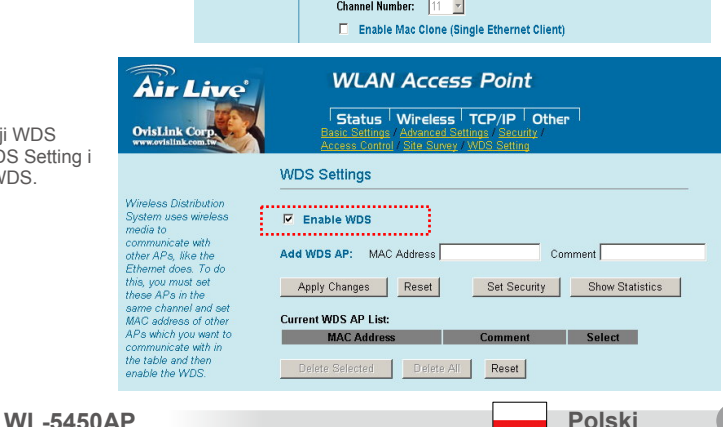

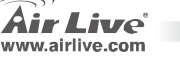

### Konfiguracja Repeater, Klient, WDS

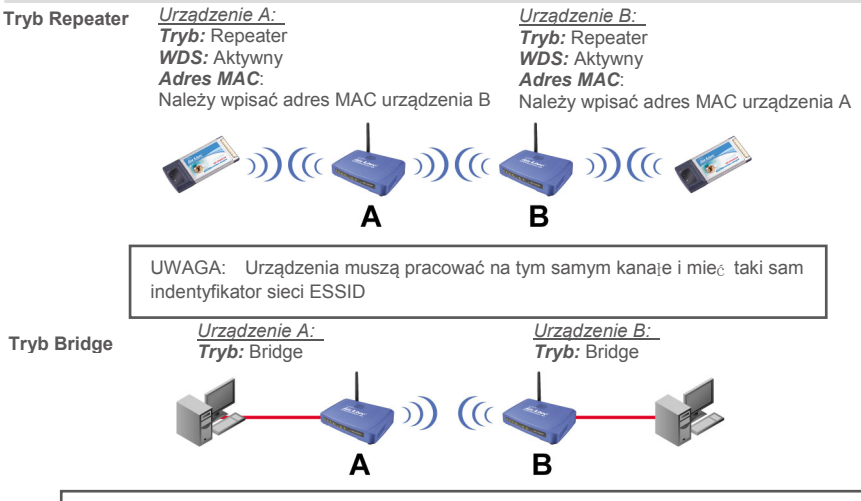

UWAGA: Urządzenia muszą pracować na tym samym kanałe i mieć taki sam indentyfikator sieci ESSID. W celu podniesienia bezpieczeństwa transmisji, wyłącz opcję "Broadcast SSID" w sekcji "Wireless->Advance Settings" oraz włącz szyfrowanie WEP lub WPA.

14

WL-5450AP

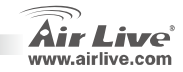

Tryb Klient

<u>Urządzenie A</u>: Tryb: Klient Network Type: Infrastructure

WL-5450AP

Urządzenie B: Tryb: AP

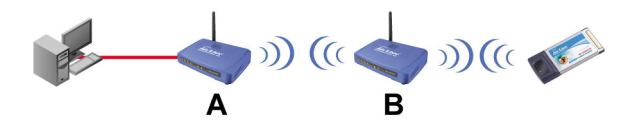

UWAGA: Urządzenia muszą pracować na tym samym kanate i mieć taki sam indentyfikator sieci ESSID

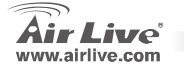

### Nota sobre el estándar FCC

Este equipo ha sido probado y funciona completamente bajo las regulaciones para los equipos digitales Clase B, coincidentemente con la parte 15 de las reglas de FCC. Estos limites se diseñan para proporcionar protección razonable contra la interferencia dañosa cuando el equipo opera en un ambiente comercial. Este equipo usa y puede generar frecuencia de radio y, si no se instala y usa de acuerdo con la guía del usuario, puede causar interferencia dañosa para otros transmisores de radio. Es probable que el funcionamiento de este equipo en una área residencial cause interferencia, en ese caso el usuario tendrá que corregir la interferencia por su propios medios.

#### Nota sobre CE Marking

Este es un producto Clase B, en un ambiente domestico puede causar interferencia de radio, in este caso el usuario puede ser que requiera tomar mediadas adecuadas. OvisLink S.A. declara por la presente que el AirLive WL-5450AP cumple con los requisitos básicos de las directivas 99/05/CE, y es por consiguiente responsable por la exactitud de estos datos:

OvisLink Corp. 5F, No.6 Lane 130, Min-Chuan Rd, Hsin-Tien City, Taipei, Taiwan TEL: +886-2-2218-6888

#### Garantías

Españo

Este producto ha sido sometido a varios controles para asegurar el funcionamiento apropiado. Este producto esta cubierto por dos anos de garantía para los países que componen la Unión Europea. Por otros países, el periodo de garantía es de un ano. En el caso de un falla de fabricación o rotura, sera reparado por Ovislink Corp. Por favor contáctese con su distribuidor para mayor información de este procedimiento. Esta garantía no será aplicable en caso de daño causado por el uso impropio del producto, accidentes, manejo defectuoso o manipulación ni cualquier incompatibilidad futura con terceros productos.

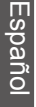

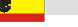

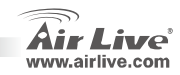

### Información Importante

- La dirección IP por defecto en modo Access Point es 192.168.100.252
- La Máscara de Subred por defecto es 255.255.255.0
- SSID por defecto es airlive
- El Canal por defecto es 11
- Opción DHCP client por defecto es Disabled
- La Función por defecto es AP mode
- El Access Point inalámbrico soporta cuatro modos de operación: AP, Client, Bridge, Repeater (WDS)
- Si desea cambiar a Repeater, ir a Status> WDS Setting para habilitar la función WDS
- En modo Bridge, configure la clave WEP o WPA para evitar que intrusos pueden ingresar al equipo

**Conforme a GPL**: parte del firmware del dispositivo usa códigos autorizados por GPL. No hay ninguna garantía para el software de GPL. Usted puede conseguir una copia del código fuente GPL de nuestro website <u>http://www.airlive.com/apl.htm</u>.

### **Panel Frontal**

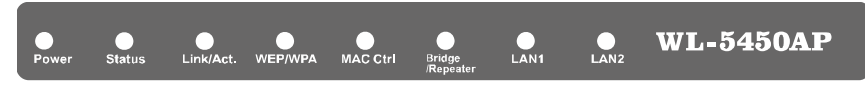

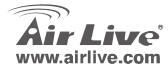

WI -5450AP

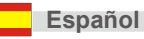

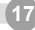

### Indicadores LED

| Indicadores LED   | Color   | Estado                                                                              |                           |  |
|-------------------|---------|-------------------------------------------------------------------------------------|---------------------------|--|
|                   |         | Fíja                                                                                | Titilando                 |  |
| Power             | Verde   | Se enciende en verde cuando el equipo se energíza.                                  | N/A                       |  |
| Status            | Rojo    | Se enciende roja cuando el AP está iniciando. Al terminar, este indicador se apaga. |                           |  |
| Link/Act.         | Verde   | Se enciende verde cuando está conectado y<br>comunicando con al menos un cliente.   | Enviando/Recibiendo datos |  |
| WEP/WPA           | Naranja | Se enciende en naranja si la Seguridad está habilitada.                             | N/A                       |  |
| MAC Ctrl          | Naranja | Se enciende en naranja si el Control por MAC está habilitado.                       | N/A                       |  |
| Bridge / Repeater | Naranja | Se enciende en naranja cuando Bridge o Repeater is<br>enabled.                      | N/A                       |  |
| LAN 1<br>LAN 2    | Verde   | Se enciende en verde cuando está conectado a una red<br>LAN.                        | Nadawanie/Odbiór          |  |

## Pasos para la Instalación

- 1. Por favor instale las tarjetas de red antes que el Access Point
- 2. Enrrosque la antena (en el sentido de las agujas del reloj) en el conector SMA
- 3. Conecte el cable de energía y el de red en la parte trasera
- Utilice la tarjeta de red para hacer un estudio de cobertura, el SSID por defecto es *airlive* y el número de Canal es *11*

WI -5450AP

5. Si necesitas cambiar la configuración del AP, por favor siga el procedimiento siguiente:

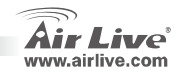

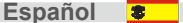

- La dirección IP por defecto es 192.168.100.252. Asegúrate que la de tu PC esté en la misma Subred. Ejemplo: 192.168.100.x.
- Abra su navegador de Internet y escriba la IP 192.168.100.253.

### Wireless: Parámetros Básicos

Esta página incluye todos los parámetros básicos y más importantes. Cualquier cambio provocará que el dispositivo se reinicie para que los nuevos parámetros tengan efecto.

#### Mode:

Este Access Point puede soportar tres modos de operación: AP, Client y Bridge.

El modo por defecto es AP. Haz Click en la flecha hacia abajo ▼ para cambiar a Modo Cliente

Para cambiar a Modo Repeater, debes ir a la configuración: Wireless/WDS para habilitar la opción WDS.

WI -5450AP

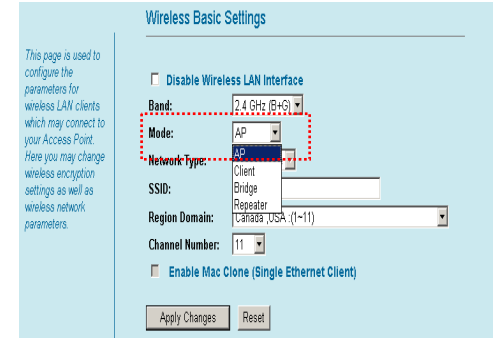

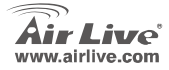

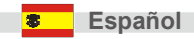

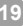

#### Network Type:

En modo Cliente, puedes escoger entre operación Ad-Hoc o Infrastructure.

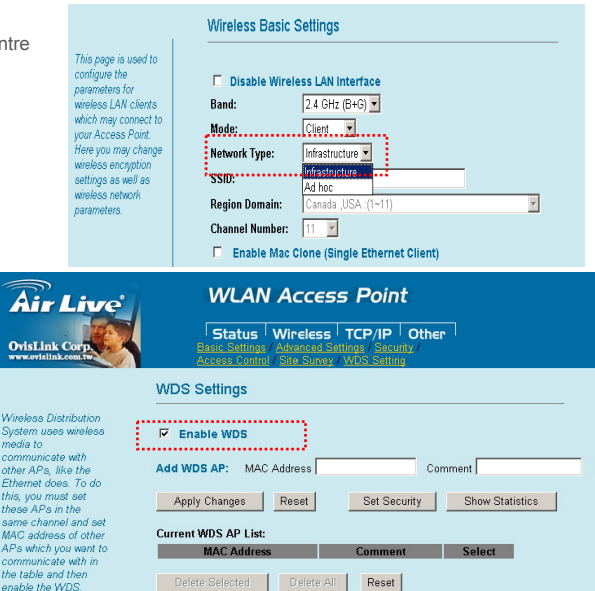

WL-5450AP

in

www.airlive.com

Wireless: Configuración WDS:

Para definir "WDS", marcar esta

opción en la caia "Enable WDS"

Español

20

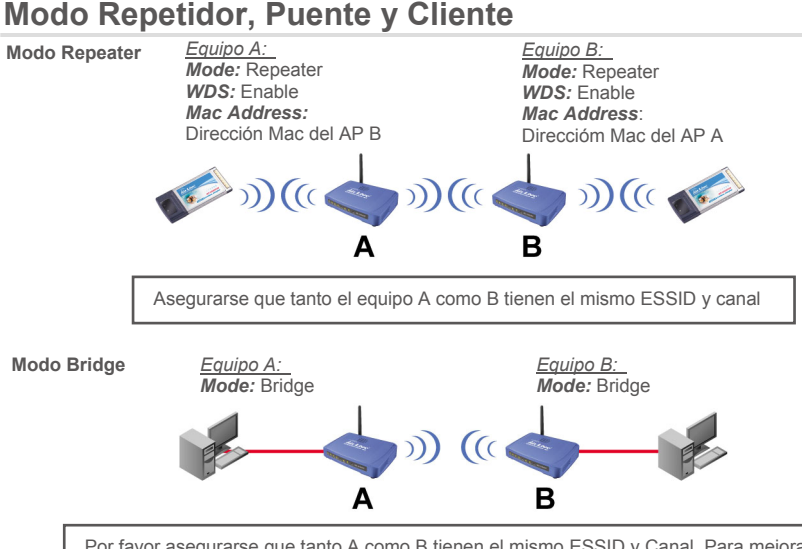

WI -5450AP

Por favor asegurarse que tanto A como B tienen el mismo ESSID y Canal. Para mejorar la seguridad puede deshabilitar I afunción "Broadcast SSID" en "Wireless->Advance Settings". Luego habilita WEP o WPA.

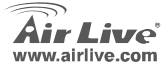

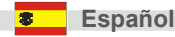

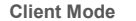

<u>Equipo A</u>: **Mode:** Client **Network Type:** Infrastructure Equipo B: Mode: AP

WL-5450AP

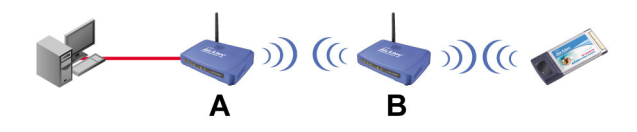

Asegurarse que tanto A como B tienen el mismo ESSID y Canal

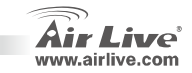

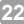

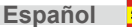

#### Anmerkungen zum FCC-Standard

Dieses Produkt wurde getestet und ist anerkannt worden, mit den Richtlinien der FCC, Teil 15 für digitale Geräte der Kategorie B übereinzustimmen. Diese Beschränkungen sind dafür bestimmt, einen angemessenen Schutz gegen schädliche Störungen zu bieten wenn die Produkte in einer gewerblichen Umgebung verwendet werden. Diese Produkte erzeugen und benutzten Radiofrequenzen und können darüber hinaus solche ausstrahlen. Bei einer Installation und Nutzung, die sich nicht nach dieser Bedienungsanleitung richtet kann zudem eine schädliche Störung des Funkverkehrs auftreten. Beim Betrieb dieser Produkte im Wohnbereich sind solche Störungen nicht unwahrscheinlich. In diesem Fall wird der Benutzer dazu aufgefordert, die Störungen auf eigene Kosten zu beseitigen.

#### Anmerkungen zum CE-Zeichen

Hier handelt es sich um ein Produkt der Kategorie B. In häuslicher Umgebung können solche Produkte Funkstörungen hervorrufen. In diesem Fall kann der Benutzer aufgefordert werden, entsprechende Maßnahmen zu treffen. Die Firma OvisLink erklärt hiermit, dass der AirLive WL-5450AP die Basisanforderungen der CE-Direktive 99/05/CE erfüllt und ist somit verantwortlich für die Verlässlichkeit dieser Angaben:

OvisLink Corp. 5F, No.6 Lane 130, Min-Chuan Rd, Hsin-Tien City, Taipei, Taiwan TEL: +886-2-2218-6888

#### Garantiebestimmungen

Um einen sicheren Betrieb zu gewährleisten wurde dieses Produkt verschiedenen Qualitätskontrollen unterzogen. Für dieses Produkt werden innerhalb der Europäischen Union zwei Jahre Garantie gewährt. In anderen Ländern beträgt die Garantiedauer nur 1 Jahr. Im Falle eines Herstellungsfehlers oder Defektes wird das Gerät durch Ovislink repariert. Bitte fragen Sie in einem solchen Fall Ihren Händler nach weiteren Details. Diese Garantie gilt nicht im Falle eines Schadens durch unsachgemäße Benutzung, Unfallschäden, Transportschäden oder einer Manipulation des Gerätes, sowie auch nicht bei zukünftigen Inkompatibilitäten mit Produkten eines Dritten.

WI -5450AP

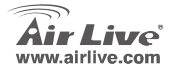

Deutsch

### Wichtige Informationen

Werkseitige Voreinstellungen:

- IP-Adresse: 192.168.100.252
- Subnetzmaske: 255.255.255.0
- SSID: airlive
- Kanal: 11
- DHCP-Client: Disabled
- Modus: AP
- Dieser Wireless-Access-Point beherrscht vier Modi: AP, Client, Bridge, Repeater (WDS)
- Zum Wechseln auf den Repeater-Modus schalten Sie unter Status> WDS Setting die WDS-Funktion ein.
- Im Bridge-Modus sollten Sie um Angriffen vorzubeugen zwischen WEP-Schlüsseln und WPA wählen.

**Befolgung der GPL**: Teile der Firmware dieses Gerätes basieren auf Code, der unter der GPL lizenziert ist. Für GPL-Software wird keine Gewährleistung übernommen. Eine Kopie des GPL-Quellcodes können Sie von unserer Webseite <u>http://www.airlive.com/gpl.htm</u> beziehen.

### Frontplatte

Deutsch

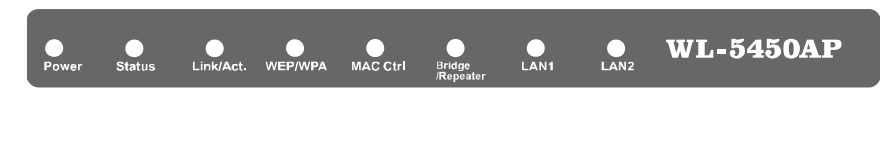

WI -5450AP

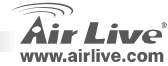

## LED-Statusanzeigen

| LED Anzeige       | Farbe          | Status                                                                                                    |                                   |  |
|-------------------|----------------|----------------------------------------------------------------------------------------------------|-----------------------------------|--|
|                   |                | Dauerleuchten                                                                                                    | Blinken                           |  |
| Power             | Grün           | Dauerhaft grün wenn die Stromversorgung des Gerätes<br>aktiv ist.                                                                | N/A                               |  |
| Status            | Rot            | Dauerhaft rot während dem hochfahren (booten) des<br>Gerätes, danach aus.                                                        |                                   |  |
| Link/Act.         | Grün           | Dauerhaft grün wenn mindestens eine Client-Station verbunden und aktiv ist.                                                      | Daten empfangen/<br>senden        |  |
| WEP/WPA           | Orange         | Dauerhaft orange wenn die WEP- oder<br>WPA-Verschlüsselung für das WLAN aktiv ist.                                               | N/A                               |  |
| MAC Ctrl          | Orange         | Dauerhaft orange bei eingeschalteter MAC-Kontrolle.                                                                              | N/A                               |  |
| Bridge / Repeater | Orange         | Dauerhaft orange wenn der Bridge- oder Repeater-Modus aktiv ist.                                                                 | N/A                               |  |
| LAN 1             | Grün           | Dauerhaft grün bei Verbindung mit einem lokalen Netzwerk.                                                                        | Daten empfangen/                  |  |
| LAN 1<br>LAN 2    | Orange<br>Grün | Dauernart orange wenn der Bridge- oder Repeater-Modus<br>aktiv ist.<br>Dauerhaft grün bei Verbindung mit einem lokalen Netzwerk. | N/A<br>Daten empfangen/<br>senden |  |

### Installationschritte

- 1. Installieren Sie bitte zunächst Ihre Netzwerkkarte.
- 2. Schrauben Sie die Antenne im Uhrzeigersinn in den Antennensockel.
- 3. Verbinden Sie das LAN-Kabel und die Stromversorgung mit der Rückseite des Gerätes.
- 4. Benutzen Sie Ihre WLAN-Karte um nach WLAN Netzen zu suchen. Die werkseitige SSID des AP ist *airlive* und der Kanal ist *11*.
- 5. Falls Sie die Konfiguration des AP ändern müssen, so gehen Sie bitte folgendermaßen vor:

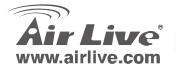

WL-5450AP

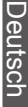

Deutsch

- Die werkseitige IP-Adresse des AP ist 192.168.100.252. Bitte stellen Sie sicher, dass Ihr PC sich im gleichen Subnetz wie der AP befindet (z.B. 192.168.100.x)
- Geben Sie in Ihrem Webbrowser 192.168.100.253 ein.

#### Wireless: 'Basic Setting' (Grundeinstellungen)

Diese Seite beinhaltet alle grundlegenden Einstellungen. Damit die Einstellungen wirksam werden, resultiert jede Änderung in einen Neustart des Gerätes.

### Mode (Modus)::

Dieser Wirelless-Access-Point beherrscht vier Modi: AP, Client, Bridge und Repeater (WDS).

Die werkseitige Voreinstellung ist der AP-Modus. Über den Auswahlpfeil▼ können Sie auf den Client-Modus wechseln.

Um den Repeater-Modus einzustellen müssen Sie unter Wireless/WDS die WDS-Funktion aktivieren.

|                                                         | Wireless Basic S | ettings                         |
|---------------------------------------------------------|------------------|---------------------------------|
| This page is used to<br>configure the<br>larameters for | Disable Wirele   | ss LAN Interface                |
| veless LAN clients                                      | Band:            | 2.4 GHZ (B+G)                   |
| wr Access Point                                         | Mode:            | AP 🔽                            |
| ere you may change<br>veless encryption                 | Network Type:    | AP                              |
| ttings as well as                                       | SSID:            | Bridge                          |
| ireless network<br>arameters.                           | Region Domain:   | Repeater<br>Canada (USA :(1~11) |
|                                                         | Channel Number:  | 11 💌                            |
|                                                         | Enable Mac Cl    | one (Single Ethernet Client)    |
|                                                         | Apply Changes    | Reset                           |

WI\_-5450AP

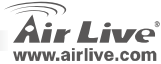

Deutsch

### Network Type (Netzwerktyp):

Im Client-Modus können Sie zwischen Ad-Hoc und Infrastructure wählen.

#### Wireless: WDS-Einstellung

Zum aktivieren von "WDS" muss der Auswahlhaken gesetzt sein.

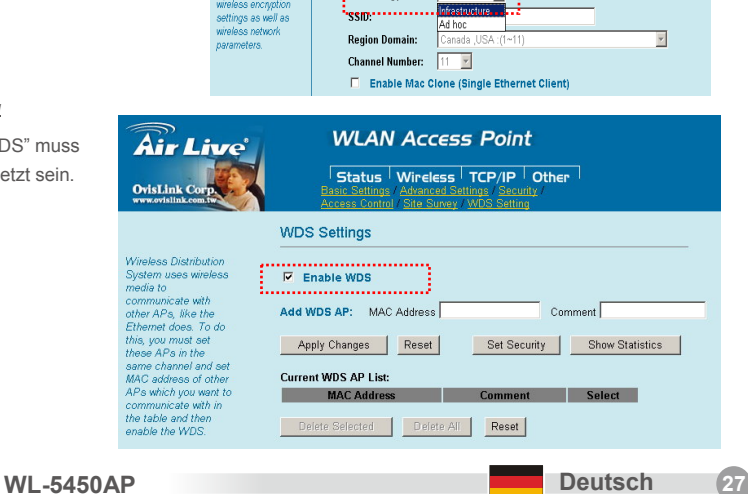

Wireless Basic Settings

Band

Network Type:

Disable Wireless LAN Interface

Mode: Client 💌

2.4 GHz (B+G) 🔻

Infrastructure 🔻

This page is used to configure the

which may connect to

your Access Point. Here you may change

wireless encryption

parameters for wireless LAN clients

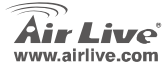

## Setup für Repeater, Bridge und Client

### Repeater-Modus

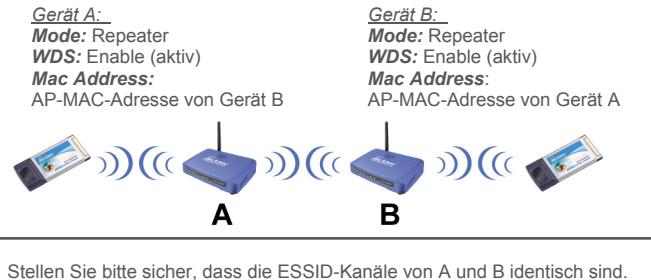

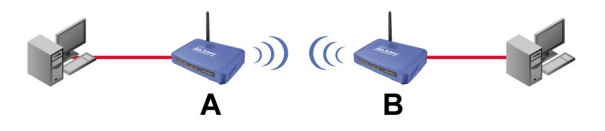

Stellen Sie bitte sicher, dass die ESSID-Kanäle von A und B identisch sind. Um die Sicherheit zu erhöhen können Sie "Broadcast SSID" unter "Wireless->Advance Settings" ausschalten und WEP oder WPA aktivieren.

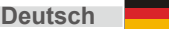

WL-5450AP

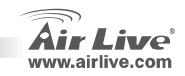

#### **Client-Modus**

<u>Gerät A</u>: **Mode:** Client **Network Type:** Infrastructure

WL-5450AP

Gerät B: Mode: AP

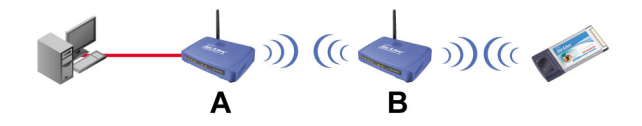

Stellen Sie bitte sicher, dass die ESSID-Kanäle von A und B identisch sind.

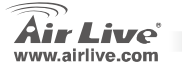

Deutsch

Deutsch

#### FCC Standard - upozornění

Toto zařízení bylo testováno a vyhovuje předpisům třídy B pro digitální zařízení, na základě odstavce 15, FCC pravidel. Tyto limity jsou vytvořeny po poskytování účinné ochrany před škodlivými vlivy zařízení pracující v komerční sféře. Toto zařízení vyzařuje radiové vlny a pokud není instalováno a používáno v souladu s touto uživatelskou příručkou, tak může vykazovat rušení okolní radiové komunikace. Provoz tohoto zařízení v osídlených oblastech bude pravděpodobně příčinou nežádoucího rušení. V tomto případě by měl uživatel přijmout opatření, která povedou ke korekci rušení.

#### CE Marking - upozornění

Toto zařízení odpovídá třídě B. V domácím prostředí může způsobovat radiové rušení. V tomto případě by měl uživatel přijmout odpovídající opatření. Společnost OvisLink Corp. takto deklaruje, že AirLive WL-5450AP splňuje základní pravidla norem 99/05/CE, a je proto odpovědná za správnost všech údajů:

OvisLink Corp. 5F, No.6 Lane 130, Min-Chuan Rd, Hsin-Tien City, Taipei, Taiwan TEL: +886-2-2218-6888

#### Záruka

Tento produkt byl podrobený rozličným kontrolám kvality k zajištění všech funkcí.

Tento produkt podléhá dvouleté záruce v krajinách Evropské Unie. V ostatních krajinách je záruční doba stanovena na jeden rok. V případě výrobních závad nebo nefunkčnosti bude zařízení opraveno společností OvisLink Corp. Prosím kontaktujte svého dodavatele, který vám sdělí detailní informace. Záruka nebude uznána pokud dojde k poškození zařízení vlivem nestandardního užívání, např.: fyzické poničení následkem pádu, nesprávná manipulace, neautorizované zásahy, provoz v extremních podmínkách atd.

WI -5450AP

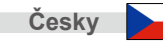

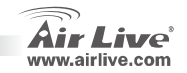

### Důležité informace

- Defaultní IP adresa je 192.168.100.252
- Defaultní Subnet Mask je 255.255.255.0
- Defaultní SSID je airlive
- Defaultní kanál je 11
- DHCP klient je defaultně vypnutý
- Zařízení je defaultně nastaveno v AP mode
- Toto zařízení podporuje módy AP, Client, Bridge, Repeater (WDS)

WI -5450AP

- Mód Repeater aktivujete nastavením v sekci Status> WDS Setting zde zapněte WDS funkci
- V módu Bridge můžete nastavit šifrování WEP Key nebo WPA jako prevenci pro neautorizovanému přístupu.

GPL licence: Část kódu firmware tohoto zařízení podléhá GPL licenci. Na tuto část kódu není poskytována

záruka. Zdrojové kódy podléhající licenci GPL najdete na našich internetových stránkách

http://www.airlive.com/gpl.htm.

# Čelní panel

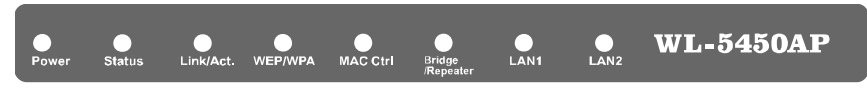

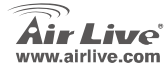

Ceskv

### **LED Indikace**

| LED Indikace      | Barva    | Stav                                                          |                        |  |
|-------------------|----------|---------------------------------------------------------------|------------------------|--|
|                   |          | Svítí                                                         | Bliká                  |  |
| Power             | Zelená   | Zařízení je pod napětím                                       | N/A.                   |  |
| Status            | Červená  | Zařízení startuje, po startu a nabootování tato<br>LED zhasne |                        |  |
| Link/Act.         | Zelená   | K zařízení jsou připojeny klientské stanice                   | Příjem / Odesílání dat |  |
| WEP/WPA           | Oranžová | Zabezpečení bezdrátové části šifrováním je<br>zapnuto         | N/A                    |  |
| MAC Ctrl          | Oranžová | Turns solid orange when MAC Control is enabled.               | N/A                    |  |
| Bridge / Repeater | Oranžová | Mód Repeater nebo Bridge je zapnut                            | N/A                    |  |
| LAN 1<br>LAN 2    | Zelená   | Porty lokální sítě jsou aktivní                               | Příjem / Odesílání dat |  |

WL-5450AP

## Instalační kroky

- 1. Nejdříve nainstalujte síťovou kartu
- 2. Přišroubujte anténu
- 3. Připojte napájecí a síťové kabely
- 4. Na vašich bezdrátových klientech nastavte defaultní SSID airlive akanál na hodnotu 11
- 5. Pokud potřebujete změnit konfiguraci AP, proveďte následující:

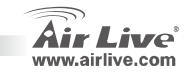

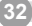

Česky

- Defaulní IP adresa je 192.168.100.252. Nastavte vaší síťové kartě IP adresu ve stejném subnetu jako ma přístupový bod (i.e. 192.168.100.x)
- Zadejte do internetového prohlížeče 192.168.100.253.

### Bezdrát: Základní nastavení

Tato stránka jobsahuje základní parametry nastavení, pro změnu paramterů bude zařízení restartováno.

### Mode/Mód:

Toto zařízení podporuje módy AP, Client, a Bridge.

Defaultně je nastavený mód AP. Výběrem v pull down ▼ menu můžete mód změnit na Client.

Zapnutí módu Repeater provedete v sekci Wireless/WDS setting zapnutím funkce WDS.

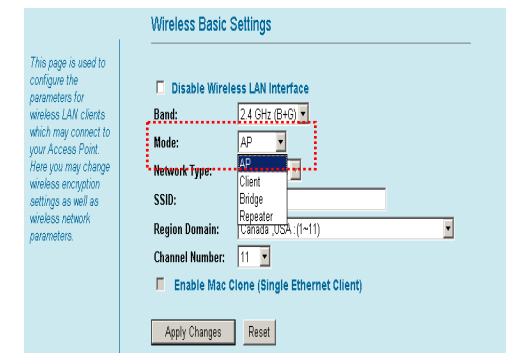

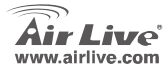

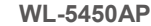

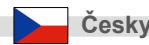

#### Network Type/Typ sítě: Wireless Basic Settings V módu Client máze možnost výběru This page is used to mezi typem Ad-Hoc a Infrastructure. configure the Disable Wireless LAN Interface parameters for wireless LAN clients Band 2.4 GHz (B+G) • which may connect to Mode: Client your Access Point . Here vou mav change Network Type: Infrastructure • wireless encryption SSID: •••• settings as well as Ad hoc wireless network **Region Domain:** parameters. 11 👻 Channel Number: Enable Mac Clone (Single Ethernet Client) Bezdrát: WDS Nastavení: Air Live WLAN Access Point Pro aktivování módu "WDS" Status | Wireless | TCP/IP | Other přejděte do sekce WDS Setting OvisLink Corp Basic Settings / Advanced Settings / Security Site Survey / WE WDS Settings Wireless Distribution ...... System uses wireless Enable WDS media to communicate with Add WDS AP: MAC Address Comment other APs like the Ethernet does. To do this, you must set Apply Changes Reset Set Security Show Statistics these APs in the same channel and set Current WDS AP List: MAC address of other APs which you want to MAC Address Comment Select communicate with in the table and then Reset enable the WDS. Českv WL-5450AP

www.airlive.com

34
### Repeater, Bridge, a Client - nastavení

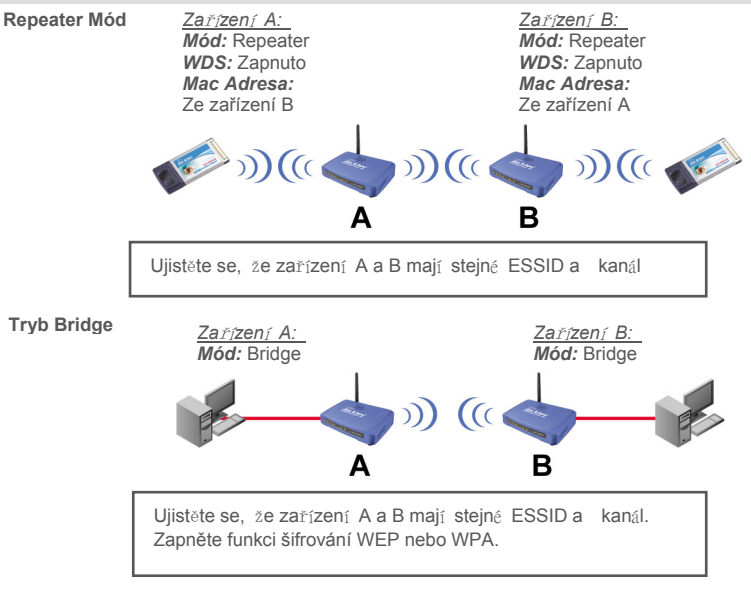

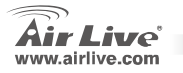

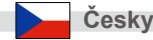

**Tryb Klient** 

<u>Zařízení A</u>: **Mód:** Client **Typ sítě:** Infrastructure <u>Zařízení B:</u> **Mód:** AP

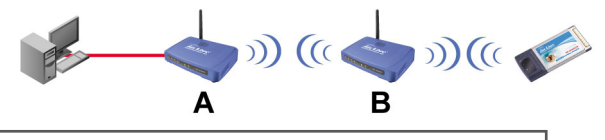

Ujistěte se, že zařízení A a B mají stejné ESSID a kanál

36 Česky

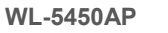

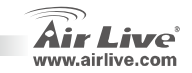

### Обратите внимание!

В режиме ТД адрес IP по умолчанию 192.168.100.252

WI -5450AP

- Маска подсети по умолчанию 255.255.255.0
- Идентификатор SSID по умолчанию airlive
- Канал по умолчанию 11
- Клиент DHCP по умолчанию Disabled
- Режим по умолчанию АР (ТД)
- Ваша точка беспроводного доступа поддерживает четыре режима: АР (ТД), Client (Клиент), Bridge (Мост) и Repeater (WDS) (Ретранслятор (WDS))
- Если вы намерены переключиться в режим Repeater (Ретранслятор), последовательно выберите пункты Status> WDS Setting (Состояние > Установки системы WDS) и активируйте систему распределения WDS.
- В Bridge Mode (Режим моста) вы можете задать ключ WEP или WPA во избежание перехвата передаваемых по каналу данных.

**Лицензия GPL**: Часть кода прошивки устройства подпадает под условия лицензии GPL. Для программного обеспечения GPL не существует гарантии. Вы можете скачать исходные коды GPL с нашего сайта <a href="http://www.airlive.com/gpl.htm">http://www.airlive.com/gpl.htm</a>.

# Лицевая панель

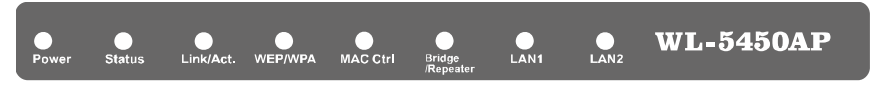

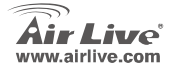

Русский

### Светодиодные индикаторы

| Индикатор            | Цвет      | Состояние                                                                                                  |                        |  |
|----------------------|-----------|----------------------------------------------------------------------------------------------------|------------------------|--|
|                      |           | Светится                                                                                                   | Непрерывно Мигает      |  |
| Power                | Зелёный   | Ровное зелёное свечение в том случае, если<br>устройство получает нормальное питание                       | Неприменимо.           |  |
| Status               | Red       | Светится ровным красным светом во время загрузки, после её успешного завершения гаснет.                    |                        |  |
| Link/Act.            | Зелёный   | Начинает светиться зелёным светом при подключении и привязке к минимум одной клиентской станции            | Приём/передача данных. |  |
| WEP/WPA              | Оранжевый | Меняет цвет на оранжевый в том случае, если<br>включена защита беспроводного соединения                    | Неприменимо.           |  |
| MAC Ctrl             | Оранжевый | Меняет цвет на оранжевый в том случае, если используется контроль МАС                                      | Неприменимо            |  |
| Bridge /<br>Repeater | Оранжевый | Меняет цвет на оранжевый в том случае, если<br>включены режим Bridge (Мост) или Repeater<br>(Ретранслятор) | Неприменимо            |  |
| LAN 1<br>LAN 2       | Зелёный   | Меняет цвет на зелёный при подключении к ЛВС                                                               | Приём/передача данных. |  |

#### Подключение

- 1. Прежде, чем подключать ТД, установите сетевые карты.
- 2. Ввинтите антенну в антенный разъём (по часовой стрелке).
- 3. Подключите шнур питания и шнур ЛВС к разъёмам на задней панели.
- При помощи сетевого адаптера беспроводного доступа определите характеристики сетевого узла; его идентификатор SSID по умолчанию — airlive, а номер канала 11.

WI -5450AP

5. Если вам потребуется изменить настройки ТД, следуйте предложенной ниже процедуре:

R

Russian

- Адрес IP ТД по умолчанию 192.168.100.252. Удостоверьтесь, что IP вашего компьютера относится к той же подсети, что и ТД (то есть 192.168.100.х).
- Запустите браузер и введите 192.168.100.253

#### Основные параметры

В этом окне собраны все основные параметры. При изменении любого параметра устройство перезагрузится, чтобы новая установка вступила в силу.

#### Режим:

эта точка беспроводного доступа поддерживает три режима АР (ТД), Client (Клиент) и Bridge (Мост).

Режим по умолчанию — АР (ТД). Нажатие на стрелку, указующую вниз ▼ позволяет переключиться в режим Client (Клиент).

Если вы намерены переключиться в режим Repeater (Ретранслятор), перейдите на закладку Wireless/ WDS Setting (Беспроводное соединение / Установки системы WDS) и активируйте систему WDS.

WI -5450AP

|                                                                                       | Wireless Basic Se                          | ttings                                   |
|---------------------------------------------------------------------------------------|--------------------------------------------|------------------------------------------|
| his page is used to<br>onfigure the<br>arameters for<br>ireless LAN clients           | Disable Wireless                           | s LAN Interface                          |
| hich may connect to<br>our Access Point.<br>lere you may change<br>ireless encryption | Mode: /                                    | AP I                                     |
| ettings as well as<br>ireless network<br>arameters.                                   | SSID:<br>Region Domain:<br>Channel Number: | ringe<br>Repeater<br>Sanasa JUSA :(1~11) |
|                                                                                       | Enable Mac Clo     Apply Changes           | ne (Single Ethernet Client)<br>Reset     |

Русский

Русски

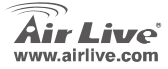

#### Топология сети:

в режиме Client (Клиент) у вас есть выбор между режимами Ad-Hoc (Специализированная топология) и Infrastructure (Инфраструктурная топология)

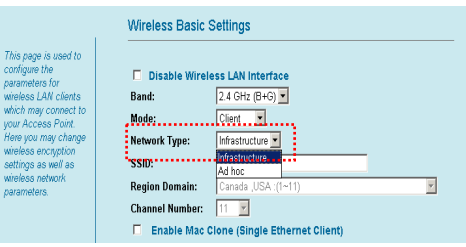

#### Включение системы WDS:

Чтобы активировать WDS, потребуется включить флаговую кнопку на панели WDS Setting (Установки системы WDS)

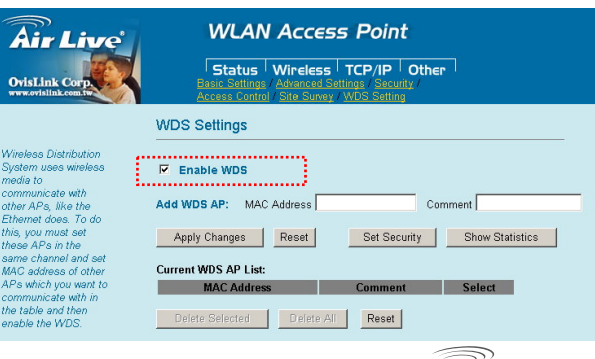

WI -5450AP

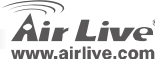

Russian

# Настройка режимов Repeater (Ретранслятор), Bridge (Мост) и Client (Клиент)

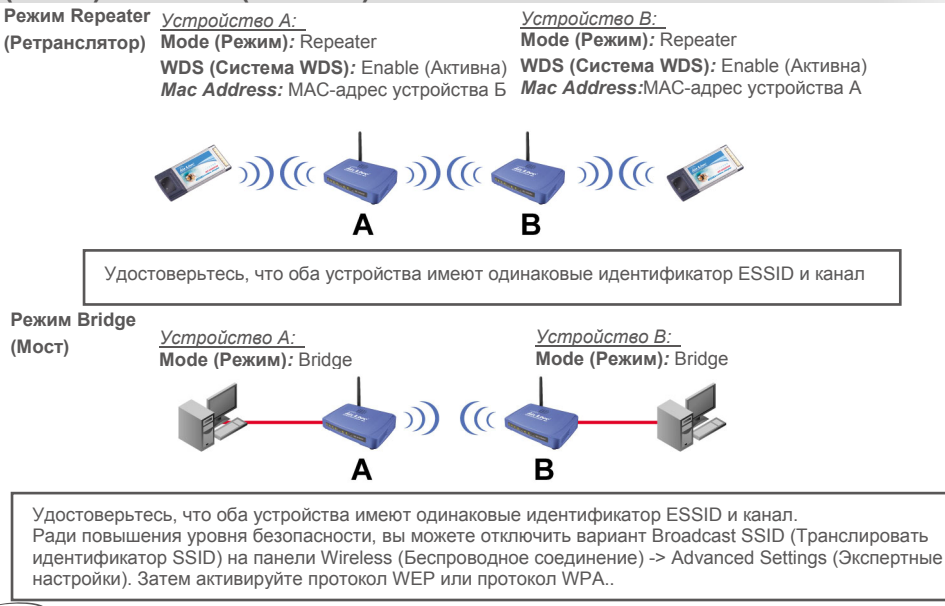

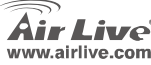

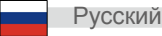

| Режим Client<br>(Клиент) | <u>Устройство А</u> :<br>Mode (Режим): Client (Клиент)<br>Network Type (Топология сети):<br>Infrastructure (Инфраструктурная<br>топология) | <u>Устройство В:</u><br><b>Моdе (Режим):</b> АР (ТД) |
|--------------------------|----------------------------------------------------------------------------------------------------|------------------------------------------------------|
|                          |                                                                                                    |                                                      |

ALLAN .

Α

Удостоверьтесь, что оба устройства имеют одинаковые идентификатор ESSID и канал.

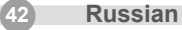

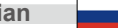

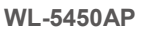

)) (( 🔷 )) (( 🎺

В

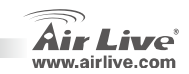

#### Nota sobre o padrão FCC

Este equipamento foi testado e concluiu-se que cumpre os limites para um dispositivo digital de Classe B de acordo com a Parte 15 das Normas FCC. Estes limites destinam-se a proporcionar protecção contra interferências prejudiciais quando o equipamento está a funcionar numa área comercial. Este equipamento gera, utiliza e pode emitir energia de rádio frequência e se não for instalado de acordo com o manual de utilizador, pode causar interferências na transmissão de comunicações via rádio. Se está a ser utilizado em área residencial, é provável que este equipamento cause interferências prejudiciais, e nesse caso o utilizador deverá tentar corrigir esta interferência usando os seus próprios meios.

#### Nota sobre a Etiqueta CE

Este é um produto de Classe B. Numa área residencial este produto pode causar rádio interferência, e nesse caso o utilizador deverá tomar as devidas medidas para a corrigir. A OvisLink Corp. declara para os devidos efeitos que o AirLive WL-5450AP cumpre os requisitos básicos da Directiva 99/05/CE e é por conseguinte responsável pela precisão destes dados:

> OvisLink Corp. 5F, No.6 Lane 130, Min-Chuan Rd, Hsin-Tien City, Taipei, Taiwan TEL: +886-2-2218-6888

#### Garantias

Este produto sofre vários controlos de qualidade para assegurar o funcionamento adequado. Este produto está coberto por uma garantia de dois anos para os países da União Europeia. Para outros países, o período de garantia é de um ano. Em caso de algum defeito de fabrico ou falha, será reparado pela OvisLink Corp. Contacte o seu fornecedor relativamente aos detalhes do procedimento para este efeito. Esta garantia não se aplica em caso de avaria causada por utilização imprópria do produto, acidentes, manuseamento faltoso ou manipulação nem por quaisquer incompatibilidades futuras com outros produtos.

WI -5450AP

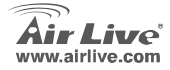

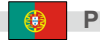

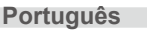

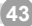

### Informação Importante

- O Endereço IP por defeito é 192.168.2.3
- O Subnet Mask por defeito é 255.255.255.0.
- O SSID por defeito é airlive.
- O canal por defeito é o 11
- O DHCP cliente por defeito está desactivado
- Está definido por defeito em modo AP
- O Ponto de Acesso Wireless pode suportar quarto modos, AP, Cliente, Bridge, Repetidor WDS).
- Se necessitar mudar para modo Repetidor, vá por favor a Status> WDS Settings para activar a função WDS
- Sobre modo Bridge pode definir a chave WEP ou WPA a fim de impedir pessoas estranhas de entrar

**Cumprimento GPL**: Parte do dispositivo do firware do GPL usa codigo licenciado. O software GPL não tem garantia. Pode obter uma copia da fonte codigo GPL no nosso website em:

http://www.airlive.com/gpl.htm.

### **Painel Frontal**

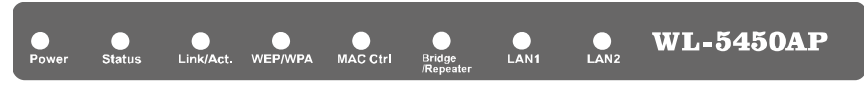

WI -5450AP

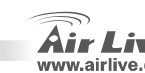

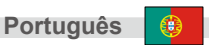

# Indicadores LED

| LED<br>Indicador  | Cor     | Estado                                                                                                  |                              |  |
|-------------------|---------|----------------------------------------------------------------------------------------------------|------------------------------|--|
|                   |         | Sólido                                                                                                  | Intermitente                 |  |
| Power             | Verde   | Fica verde sólido quando a alimentação for aplicada a este<br>dispositivo                               | N/A                          |  |
| Status            | Laranja | Fica vermelho sólido quando o dispositivo está a iniciar,<br>após arrancar com sucesso a luz desliga-se |                              |  |
| Link/Act.         | Verde   | Fica verde sólido quando ligado e associado a pelo menos<br>uma estação de cliente                      | Recebendo/<br>Enviando dados |  |
| WEP/WPA           | Laranja | Fica laranja sólido quando a segurança wireless estiver<br>activada                                     | N/A                          |  |
| MAC Ctrl          | Laranja | Fica laranja sólido quando o Controlo MAC estiver<br>activado                                           | N/A                          |  |
| Bridge / Repeater | Laranja | Fica Laranja sólido quando Bridge/Repeater estiver<br>activado                                          | N/A                          |  |
| LAN 1             | Verde   | Fica verde sólido quando ligado a uma rede local                                                        | Recebendo/                   |  |
| LAN 2             | verue   |                                                                                                    | Enviando dados               |  |

### Passos de Instalação

- 1. Instale primeiro as suas placas de rede antes do AP
- 2. Enrosque a antena (sentido horário do relógio) no conector da antena
- 3. Ligue a alimentação e o cabo de REDE por detrás
- 4. Use a sua placa de rede wireless para fazer uma procura de site, por defeito o SSID é airlive e o Canal é 11
- 5. Se necessitar alterar a configuração do AP, siga por favor o procedimento em baixo:

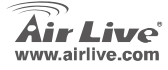

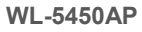

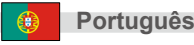

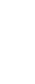

- O endereço IP por defeito do AP é 192.168.100.252. Certifique-se por favor que o IP do seu computador está na mesma sub-rede do AP (ex. 192.168.100.x)
- Abra o web browser e digite 192.168.100.253

#### Wireless: Definições Básicas

Esta página inclui todos os maiores e primários parâmetros. Qualquer mudança de parâmetro obriga a que o dispositivo reinicie para que as novas definições tenham efeito

#### Modo:

Português

Este Ponto Acesso Wireless pode suportar três modos, AP, Cliente, e Bridge

Por defeito está em modo AP. Clique na seta para baixo pode alterá-lo para o modo Cliente

Para alterar para o modo Repetidor, tem que ir a definições Wireless/WDS para activar o WDS.

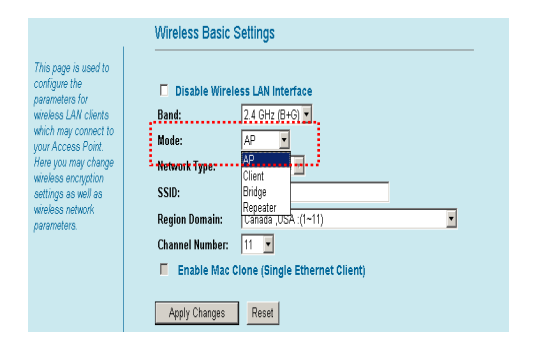

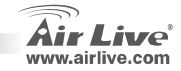

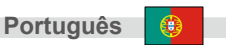

#### Network Type:

Quando estiver em modo Cliente, pode seleccionar entre Ad-Hoc e Infrastruture.

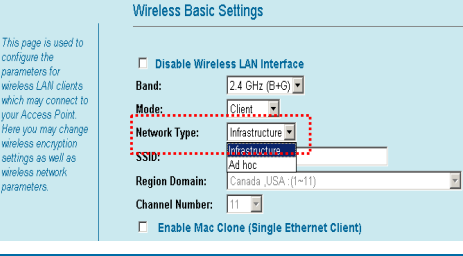

#### Wireless: WDS Definições

A fim de definir "WDS", tem que verificar nas definições WDS

WI -5450AP

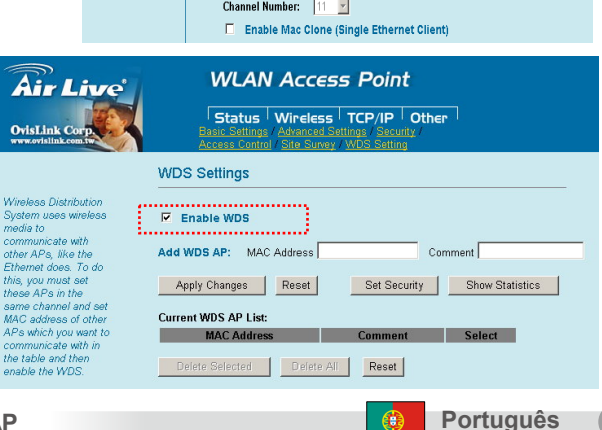

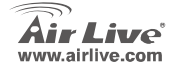

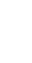

Português

## Definir Repetidor, Bridge, e Cliente

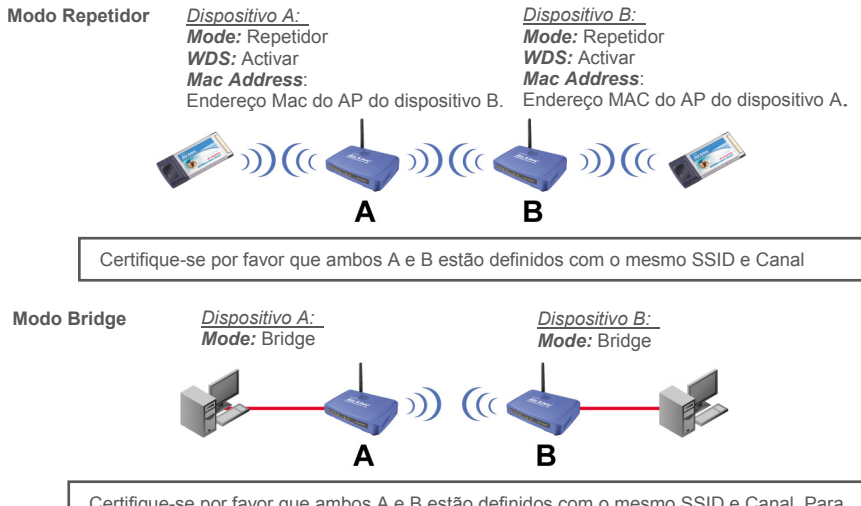

Certifique-se por favor que ambos A e B estão definidos com o mesmo SSID e Canal. Para melhorar a segurança, pode desactivar a função "Broadcast SSID" sobre "Wireless->Advance Settings".Em seguida ligue WEP ou WPA

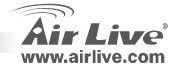

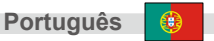

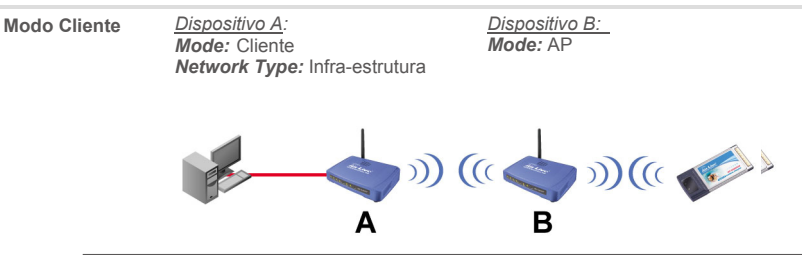

Certifique-se por favor que ambos A e B estão definidos com o mesmo SSID e Canal

www.airlive.com

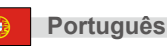

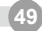

### 重要な情報

- AP モードのデフォルト IP アドレス 192.168.100.252
- デフォルト・サブネット・マスク **255.255.255.0**
- デフォルト SSID は airlive です
- デフォルト・チャンネルは11です
- デフォルト DHCP クライアントは無効になります
- デフォルトは AP にセットされます mode
- この無線アクセス・ポイントは4つのモード AP およびクライアント、ブリッジ、リピーター(WDS)を支援で きます
- あなたがリピーター・モードに変わりたい場合、ステータスに行ってくださる>WDS機能を可能にするのに WDS セッティング
- ブリッジ・モードの下では、無関係な人々を防ぐために WEP キーあるいは WPA をセットできます。 GPL コンプライアンス: デバイスのファームウェアの一部が GPL の認可されたコードを使用します。GPL ソフ トウェアのための保証がありません。 あなたは、http://www.airlive.com/gpl.htm. で我々のウェブサイトから

GPL ソースコードのコピーを得ることができます。

### フロントパネル

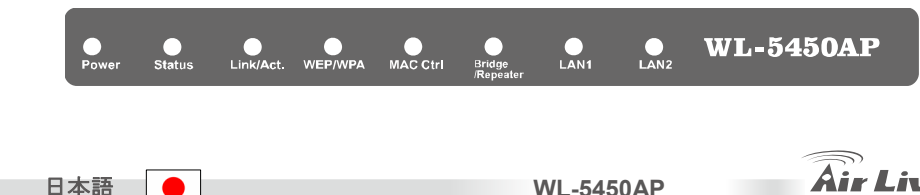

www.airlive.com

# LED インジケータ

| <b>LED</b><br>インジケータ | +    | ステータス                                        |                  |  |
|----------------------|------|----------------------------------------------|------------------|--|
|                      | // / | ソリッド                                         | 点滅               |  |
| <b>Power</b> 電源      | 緑    | ソリッドはグリーンになりのは電源がこの装置に応用された<br>表示です。         | N/A.             |  |
| Status 状態            | 赤い   | 装置がブーツの後にソリッドは赤になる、完全にブーツの後、<br>ライターは消します。   |                  |  |
| Link/Act.            | 緑    | クライアントステーションに接続されて、関連づけられると、<br>ソリッドは緑になります。 | 受信か/または送るデー<br>タ |  |
| WEP/WPA              | オレンジ | 無線セキュリティが可能になる場合、ソリッドはオレンジにな<br>ります。         | N/A              |  |
| MAC Ctrl             | オレンジ | MAC コントロールが可能になる場合、ソリッドはオレンジに<br>なります。       | N/A              |  |
| Bridge /<br>Repeater | オレンジ | ブリッジまたはリビーターが可能になる場合、ソリッドはオレ<br>ンジになります。     | N/A              |  |
| LAN 1<br>LAN 2       | グリーン | ローカル・ネットワークにリンクされた時ソリッドは緑になり<br>ます.          | 受信か/または送るデー<br>タ |  |

### インストレーション・ステップ

- 1. APの前にネットワークカードを最初にインストールしてください
- 2. アンテナ・コネクタの中へアンテナをスクリューイン (右回りに)
- 3. 後部に電力および LAN ケーブルを接続します
- 4. サイトの サーベイを行うために無線カードを使用して、デフォルト SSID は airlive、チャンネルは 11 で す
- 5. APの配置を変更する必要がある場合は、次の手続きに従ってください:

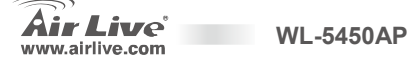

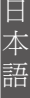

日本語

- AP のデフォルト IP アドレスは 192.168.100.252,
- コンピューターIP が AP と同じサブネットにあることを確かめてください(i.e.192.168.100.x)
- ウェブ・ブラウザを開き、192.168.100.253 を入力します

#### 無線通信:基礎的なセッティング

このページはすべてのプライマリと主要なパラメタを含んでいます。 どんなパラメタ変更でも、デバイスは、 効くように新しい設定にリプートされるでしょう。

#### モード:

この無線アクセス・ポイントは3つのモード AP、クライアントおよびブリッジを支援する ことができます。

デフォルトは AP モードにセットされます。下 向きの矢▼をクリックしてください。クライア ント・モードにそれを変更することができま す。

リピーター・モードに変わるために、WDS を 可能にするには無線通信/WDS に行かなけれ ばならないです。.

| 1                                                         | Wireless Basic Settings                   |  |  |
|-----------------------------------------------------------|-------------------------------------------|--|--|
| age is used to<br>uve the<br>veters for<br>ss LAN clients | Disable Wireless LAN Interface Band:      |  |  |
| may connect to<br>Access Point.                           | Mode: AP v                                |  |  |
| is encryption<br>is as well as                            | SSID:                                     |  |  |
| is network<br>eters.                                      | Region Domain: Lanada JUSA :(1~11)        |  |  |
|                                                           | Channel Number: 🔢 🗾                       |  |  |
|                                                           | Enable Mac Clone (Single Ethernet Client) |  |  |
|                                                           | Apply Changes Reset                       |  |  |

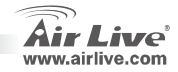

日本語

WL-5450AP

ネットワーク・タイプ:

クライアント・モードにおいて、あなたが Ad-Hocまたインフラストラクチュアとの間に 選択することができます。

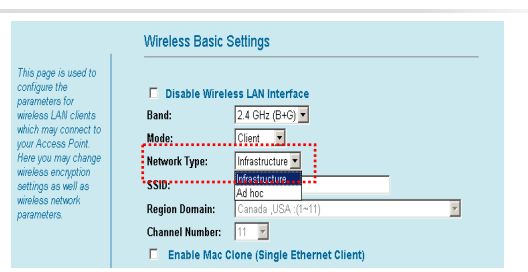

#### 無線通信: WDS セッティング:

「WDS」をセットするために、 WDS セットをチェック必要があ ります。

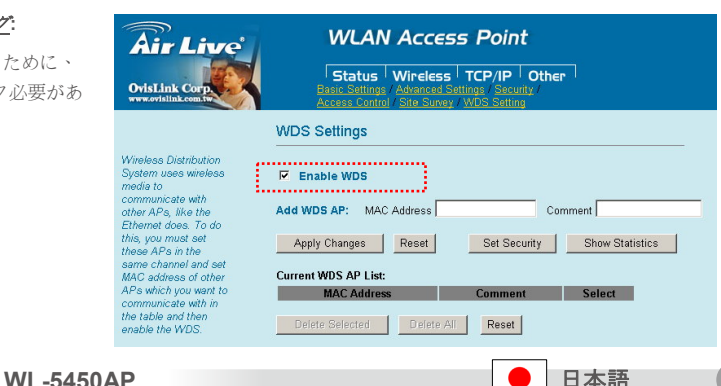

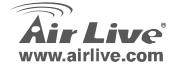

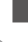

Η

語

### リピーター、ブリッジ及びクライアント・セットアップ

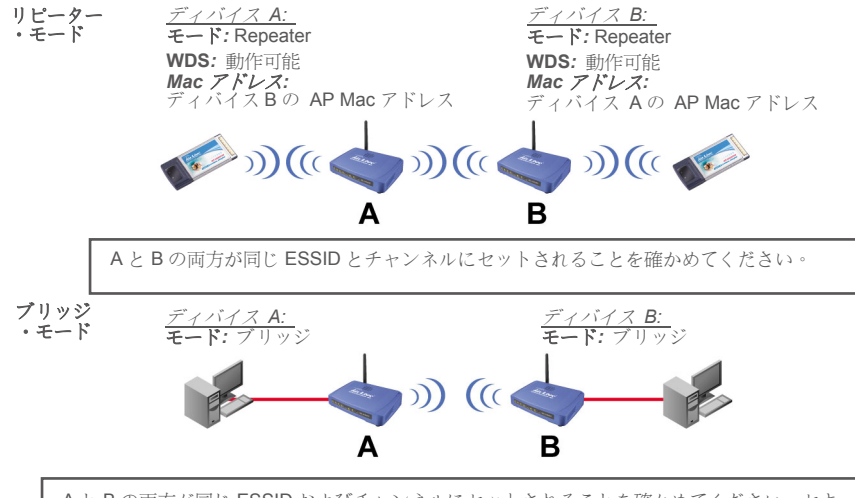

AとBの両方が同じ ESSID およびチャンネルにセットされることを確かめてください。セキュリティを高めるために、あなたは「->無線通信>-アドバンス セッティング」の下で「放送 SSID」機能を 無効にすることができます。 次に、WEP または WPA をつけてください。

日本語

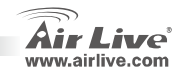

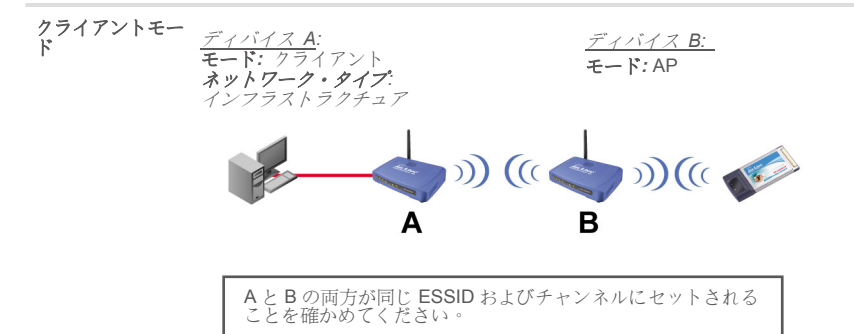

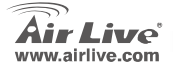

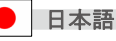

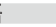

#### Pozn. o štandarde FCC

Toto zariadenie spĺňa limity digitálneho zariadenia Class B zodpovedajúceho časti číslo 15 pravidiel FCC. Tieto pravidlá boli vytvorené za účelom ochrany proti škodlivým interferenciám pre zariadenia pracujúce v komerčnom sektore. Toto zariadenie generuje, používa a môže vyžarovať vysokofrekvenčnú energiu a ak nie je nainštalované podľa návodu na použitie, môže spôsobiť interferencie v rádiovej komunikácii. Ak je používané v obývanej oblasti, môže spôsobiť ohrozujúce interferencie, ktoré môže používateľ odstrániť podľa vlastného uváženia.

#### Poznámka o značke CE

Toto je product triedy B. V obývanej oblasti môže tento product spôsobiť rádiové interferencie, ktoré používateľ odstráni. OvisLink Corp. tu deklaruje, že AirLive WL-5450AP spĺňa základné požiadavky direktívy 99/05/CE. Za toto tvrdenie zodpovedá: OvisLink Corp.

5F, No.6 Lane 130, Min-Chuan Rd, Hsin-Tien City, Taipei, Taiwan TEL: +886-2-2218-6888

#### Záruky

Aby bola zaručená správnosť fungovania, tento product podlieha náročným kontrolám kvality.

V krajinách Európskej únie je na tento product poskytovaná dvojročná záruka. V iných krajinách je záruka 1 rok. V prípade zlyhania z dôvodu výrobnej chyby bude product opravený spoločnosťou OvisLink Corp. Prosím kontaktujte vášho dodávateľa, ktorý vám podá viac informácií. Táto záruka nemôže byť aplikovaná v prípade zlyhania z dôvodu nesprávneho použitia produktu, fyzického poškodenia či nesprávneho uloženia alebo manipulácii či z dôvodu nekompatibility so zariadeniami tretej strany.

WI -5450AP

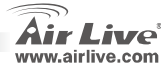

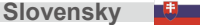

# Dôležité informácie

- Standardná IP je nastavená na 192.168.100.252
- Standardná maska podsiete je 255.255.255.0
- Standardné SSID je airlive
- Štandardný kanál je 11
- DHCP klient je štandardne vypnutý
- Zariadenie je štandardne nastavené do módu AP
- Tento Bezdrôtový prístupový bod podporuje štyri prevádzkové režimy AP, Client, Bridge a Repeater (WDS)
- Ak chcete zmeniť režim na Repeater, choďte do Status -> WDS Settings a povoľte funkciu WDS
- Aby ste zabránili nežiadanému prístupu alebo odpočúvaniu komunikácie, môžete v režime Bridge nastaviť kľúč WEP alebo WPA
- Záruka GPL: Časť z firmvéru zariadenia je licencovaný GPL. Na tieto časti nie je žiadna záruka. Zdrojové kódy môžete nájsť na stránke <u>http://www.airlive.com/gpl.htm</u>.

# Predný panel

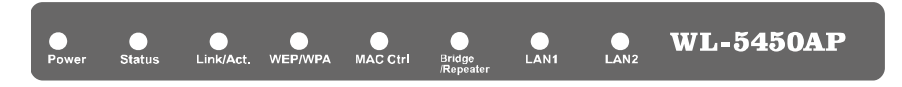

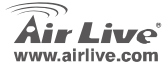

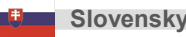

## Signalizácia LED

| Kantralka I ED    | Farba    | Stav                                                                                                    |                                |  |
|-------------------|----------|----------------------------------------------------------------------------------------------------|--------------------------------|--|
| KONTROIKA LED     |          | Svieti stálo                                                                                                  | Bliká                          |  |
| Power             | Zelená   | Keď je napájanie zapnuté, svieti stálou zelenou farbou,.                                                      | Nepriradené                    |  |
| Status            | Červená  | Pri štarte zariadenia svieti stálou červenou farbou. Po<br>úspešnom štarde zariadenia sa kontrolka LED vypne. |                                |  |
| Link/Act.         | Zelená   | Svieti stálou zelenou farbou, keď je zariadenie pripojené<br>k aspoň jednému klientovi.                       | Prijímanie/<br>Odosielanie dát |  |
| WEP/WPA           | Oranžová | Svieti stálou oranžovou farbou, keď je zapnuté<br>zabezpečenie bezdrôtovej siete.                             | Nepriradené                    |  |
| MAC Ctrl          | Oranžová | Svieti stálou oranžovou farbou, keď je zapnutá kontrola MAC adries.                                           | Nepriradené                    |  |
| Bridge / Repeater | Oranžová | Svieti stálou zelenou farbou, keď je zapnutý režim Bridge<br>alebo Repeater.                                  | Nepriradené                    |  |
| LAN 1             | Zoloná   | Svieti stálou zelenou, keď je pripojené k miestnej sieti.                                                     | Prijímanie/                    |  |
| LAN 2             | ZEIEIId  |                                                                                                    | Odosielanie dát                |  |

# Pokyny na inštaláciu

- 1. Pred inštaláciou zariadenia prosím najprv nainštalujte najprv sieťové karty.
- 2. Pripevnite anténu (v smere hodinových ručičiek) do anténneho konektora
- 3. Pripojte napájanie a sieťový kábel.
- Použite bezdrôtovú kartu na vykonanie kontroly dostupných zariadeni, štandardné SSID je airlive a zariadenie komunikuje na 11. kanáli.

WL-5450AP

5. Ak chcete zmeniť nastavenia AP, nasledujte tieto kroky:

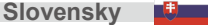

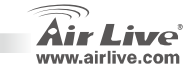

- Štandardná IP je 192.168.100.252. Prosím skontrolujte či váš počítač má IP z rovnakej podsiete (i.e. 192.168.100.x)
- Otvorte webový prehliadač a zadajte adresu 192.168.100.253

#### Bezdrôtová fukcia: Základné nastavenia

Táto strana obsahuje všetky základné a hlavné parametre. Aby sa uplatnili nové nastavenia, tak sa zariadenie

pri každej zmene nastavení reštartuje.

**Režim:** Bezdrôtový prístupový bod podporuje tri režimy – AP, Client a Bridge.

Zariadenie je štandardne nastavené do AP režimu. Ak ho chcete zmeniť na režim Client, kliknite na šípku ▼ vysúvacieho menu.

Pre zmenu do režmu Repeater, choďte do Wireless/WDS settings na aktivovanie WDS.

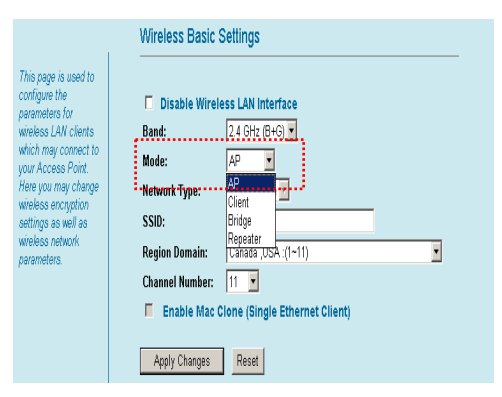

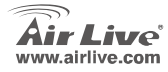

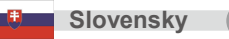

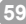

V klientskom režime Tvp siete: môžete vybrať režim Ad-Hoc a Infrastructure

#### Bezdrôtová sieť: Nastavenia WDS

Pre nastavenie WDS je potrebné skontrolovať nastavenia WDS

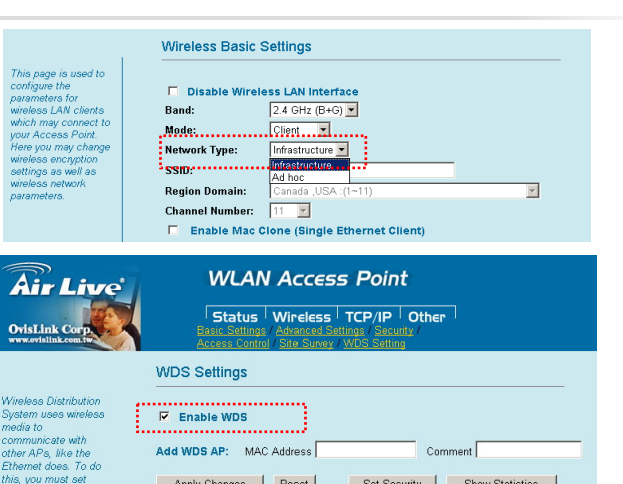

Reset

Set Security

Comment

Reset

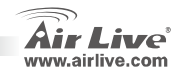

Show Statistics

Select

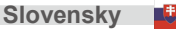

WL-5450AP

MAC Address

Apply Changes

Current WDS AP List:

these APs in the same channel and set

MAC address of other APs which you want to

communicate with in the table and then

enable the WDS.

## Nastavenie Repeater, Bridge a Client

WI -5450AP

.airlive.com

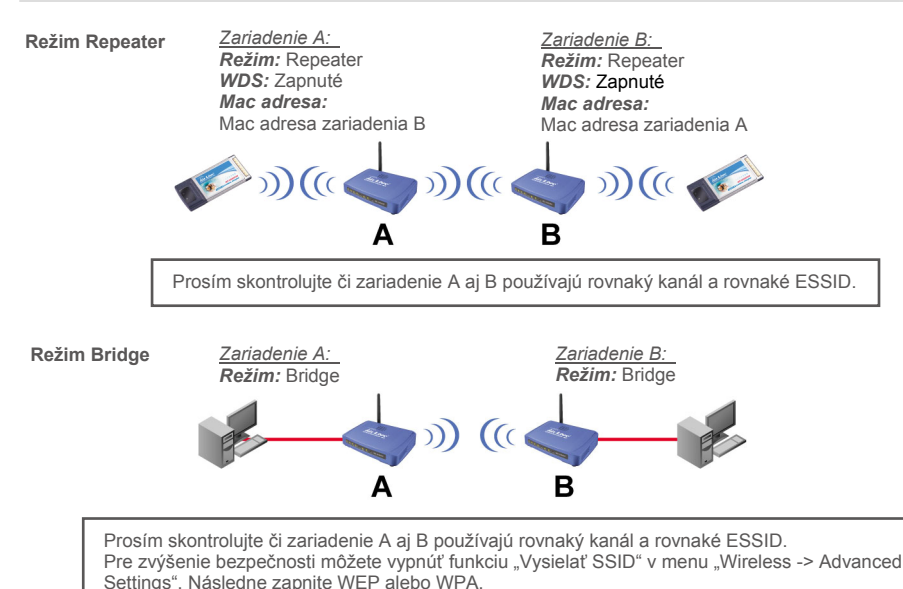

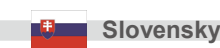

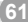

Režim Client

Zariadenie A: Režim: Client Typ siete: Infrastructure A
B
Zariadenie B: Režim: AP Režim: AP (( )) (( ) B

Prosím skontrolujte či zariadenie A aj B používajú rovnaký kanál a rovnaké ESSID.

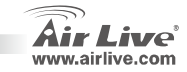

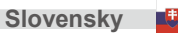

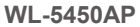

#### Megjegyzés az FCC szabvánnyal kapcsolatban

Az elvégzett vizsgálatok szerint a készülék az FCC szabályok 15. részének megfelelően összhangban áll a B osztályú digitális készülékek határértékeivel. Ezek a határértékek kellő védelmet nyújtanak a káros interferenciákkal szemben abban az esetben, ha a készülék kereskedelmi (ipari) területen működik. A berendezés rádiófrekvenciás energiát generál, használ vagy sugározhat, és ha a telepítése nem a használati utasításban leírtak szerint történik, a rádió-hírközlési adatátvitelben interferenciát okozhat. A készülék sűrűn lakott területen való működtetésekor káros interferenciát okozhat. Ebben az esetben ezt a zavaró hatást a felhasználónak magának kell elhárítania.

#### Megjegyzés a CE jelzéssel kapcsolatban

B osztályba sorolt termék. Sűrűn lakott területen a termék rádiózavarokat okozhat, amely esetben a felhasználónak kell megtennie a szükséges intézkedéseket. Az OvisLink Corp. ezennel kijelenti, hogy a AirLive WL-5450AP az 1999/05/CE irányelv alapvető követelményeinek megfelel, és szavatolja az adatok pontosságt:

OvisLink Corp. 5F, No.6 Lane 130, Min-Chuan Rd, Hsin-Tien City, Taipei, Taiwan TEL: +886-2-2218-6888

#### Jótállás

A termék megfelelő működését a végrehajtott különböző minőségellenőrzések biztosítják.

Az Európai Unió országaiban a termékre két év jótállást vállalunk. Egyéb országokban a jótállási időszak mindössze egy év. Gyártási hiba vagy üzemzavar esetén a javítást az OvisLink Corp. végzi. A szükséges teendőkre vonatkozóan bővebb információért forduljon eladójához. A jótállás érvényét veszti abban az esetben, ha a károsodás a termék nem rendeltetésszerű használata, baleset, hibás kezelés vagy beavatkozás, vagy idegen (harmadik fél által gyártott) termékekkel való később bekövetkező összeférhetetlenség miatt következik be.

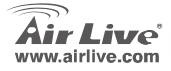

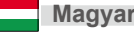

### Fontos tudnivalók

- Az alapbeállítás szerint az eszköz IP címe: 192.168.100.252
- Alapértelmezett felhasználói név: 255.255.255.0.
- Az alapértelmezett t SSID a airlive-es
- Az alapértelmezett csatorna a 11-es
- Alapértelmezés szerint a DHCP kliens inaktív
- Az alapértelmezett üzemmód az AP mód
- A vezeték nélküli AP négyféle üzemmódot ismer: AP, kliens, Bridge és Repeater (WDS) üzemmódok
- Ha szeretné az üzemmódot Repeater módra változtatni, menjen a Status>WDS Setting menübe és engedélyezze a WDS funkciót
- Amennyiben Bridge üzemmódra vált, engedélyezheti WEP vagy WPA kulcs használatát is az illetéktelen hozzáférések megelőzésére
- Az eszköz firmware-je a GPL licenc hatálya alá tartozó kódrészleteket is tartalmaz. Ezekre vonatkozóan az Airlive garanciát nem vállal. E programrészek forráskódja elérhető a <u>http://www.airlive.com/gpl.htm</u> címen.

# Elülső panel

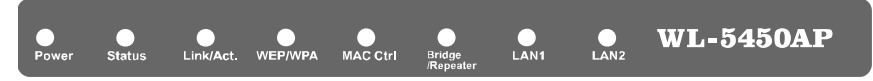

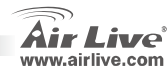

64

Magyar

# Visszajelző lámpák

| LED Falirat       | Q=ím   | Állapot                                                                             |                    |
|-------------------|--------|-------------------------------------------------------------------------------------|--------------------|
| LED Pellrat       | 52111  | Világít                                                                             | Villog             |
| Power             | Zöld   | A lámpa zölden világít, ha az eszköz feszültség alatt van                           | n.a.               |
| Status            | Red    | Pirosan világít, ha az eszköz éppen elindul. Ha a művelet sikeres, a lámpa kialszik |                    |
| Link/Act.         | Zöld   | Zölden világít, ha legalább egy kliens sikeresen<br>csatlakozott                    | Adatküldés/fogadás |
| WEP/WPA           | Orange | Narancssárgán világít, ha titkosítást használunk                                    | n.a.               |
| MAC Ctrl          | Orange | Narancssárgán világít, ha a MAC cím alapú szűrés aktív                              | n.a.               |
| Bridge / Repeater | Orange | Narancssárgán világít, ha Bridge vagy Repeater<br>üzemmódot használunk              | n.a.               |
| LAN 1<br>LAN 2    | Zöld   | Zölden világít, ha a LAN port egy helyi hálózathoz<br>csatlakozik                   | Adatküldés/fogadás |

# Telepítés lépésről-lépésre

- 1. Ha szükséges, telepítsen a PC-be hálózati vezérlőt.
- 2. Az óra járásával megegyező irányba tekerve csavarja helyükre az antennákat.
- 3. Csatlakoztassa a készülékhez a LAN kábelt és az elektromos hálózati adaptert
- A vezeték nélküli hálózati adapterrel végeztessen hálózatkeresést. Az alapértelmezett SSID "airlive", a gyári csatorna pedig a 11-es.
- 5. Ha meg szeretné változtatni az AP beállításait, kövesse az alábbi műveletsort.

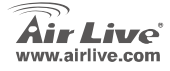

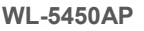

Magyar

- Az AP alapértelmezett IP címe 192.168.100.252. Ellenőrizze, hogy számítógépe is erre az alhálózatra csatlakozik-e (azaz IP címe 192.168.100.x)
- Nyissa meg a webböngészőt és gépelje a be címsorba a 192.168.100.253 IP címet.

#### Wireless: Basic Setting

Ez az oldal tartalmaz minden fontos beállítási lehetőséget. Ha bármit megváltoztatunk, az új beállítások érvényesítéséhez az eszközt újra kell indítani.

#### Mode (üzemmód):

ez a vezeték nélküli AP három üzemmódban, AP, kliens és Bridge üzemmódban képes működni

Az alapértelmezett üzemmód az AP mód. Kattintson a nyílra, ha kliens módra szeretne váltani.

A Repeater üzemmód a Wireless/WDS Setting menüből aktiválható: tegyen pipát a WDS felirat elé.

|                                                         | Wireless Basic Settings |                                 |  |
|---------------------------------------------------------|-------------------------|---------------------------------|--|
| This page is used to<br>configure the<br>noremeters for | Disable Wirele          | ess LAN Interface               |  |
| iveless LAN clients                                     | Band:                   | 2.4 GHz (B+G) 💌                 |  |
| hich may connect to<br>our Access Point.                | Mode:                   | AP 🔽                            |  |
| ere you may change<br>ireless encryption                | Network Type:           | AP<br>Client                    |  |
| ettings as well as                                      | SSID:                   | Bridge                          |  |
| vireless network<br>Iarameters.                         | Region Domain:          | Repeater<br>Canada ,USA :(1~11) |  |
|                                                         | Channel Number:         | 11 💌                            |  |
|                                                         | Enable Mac C            | lone (Single Ethernet Client)   |  |
|                                                         | Apply Changes           | Reset                           |  |

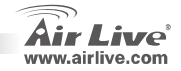

Magyar

Magyar

Hálózat típusa: kliens módban választhat

Ad-Hoc és infrastrukturális hálózati felépítés

között.

#### Wireless: WDS Setting

A WDS beállításokat a WDS Setting menüben érheti el.

WI -5450AP

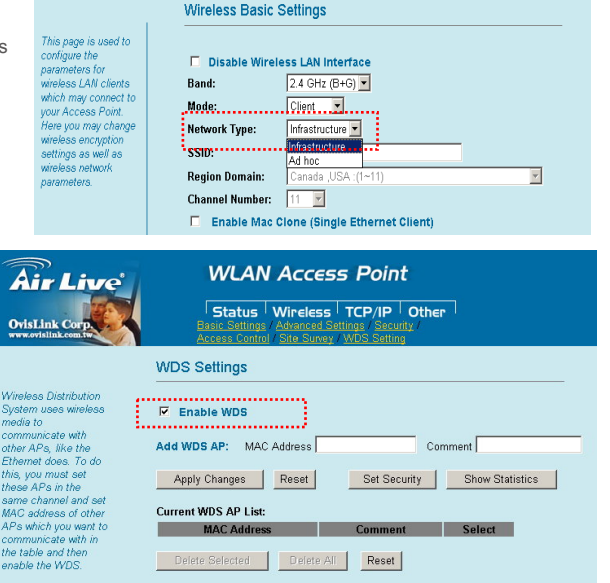

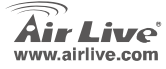

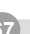

Magyar

### Repeater, Bridge és kliens módok konfigurálása

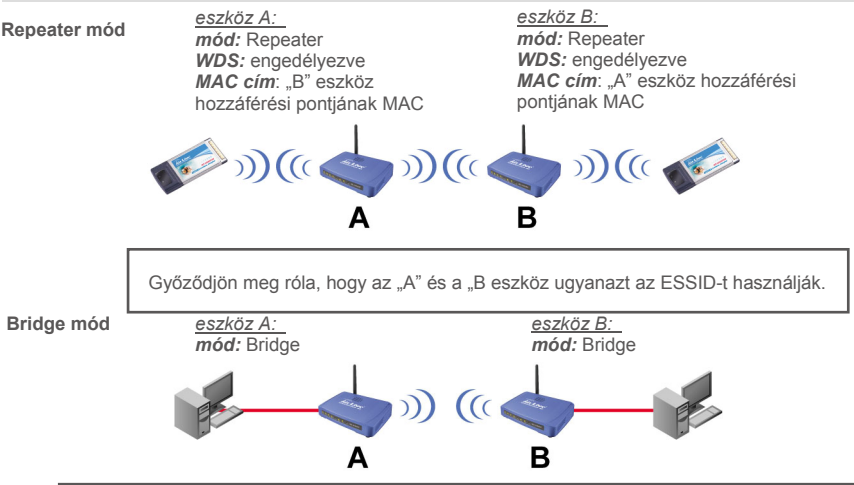

Győződjön meg róla, hogy az "A" és a "B" eszköz ugyanazt az ESSID-t és adatátviteli csatornát használják. A biztonságot növelheti, ha kikapcsolja a "Broadcast SSID" szolgáltatást a "Wireless>Advanced Settings" menüben, illetve, ha bekapcsolja a WEP vagy WPA titkosítást.

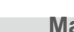

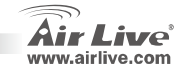

Kliens mód

<u>eszköz A</u>: *mód:* Kliens *Hálózat típusa*: infrastrukturális.

WL-5450AP

eszköz B: mód: AP

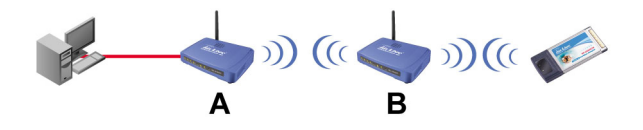

Győződjön meg róla, hogy az "A" és a "B eszköz ugyanazt az ESSID-t használják.

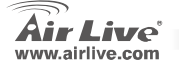

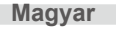

### Informazione Importante

- In modalità AP l'indirizzo default IPè 192.168.100.252
- Il Subnet Mask default è 255.255.255.0
- II SSID default è airlive
- Il canale default è 11
- Il cliente default DHCP è Disattivato
- Il default è in modalità AP
- Il Wireless Access Point può supportare quattro modalità AP, Cliente, Bridge, Ripetitore (WDS)
- Quando voglia cambiare a modalità Ripetitore, vada a Status>WDS Setting per permettere la funzione WDS
- In modalità Bridge, collochi WEP Key o WPA per prevenire intrusioni esterne.

Accetta GPL: Parte del dispositivo firmware adopera codice di licenza GPL. Non esiste garanzia per il software GPL. Può ottenere una copia del codice sorgente GPL dal nostro sito web: <u>http://www.airlive.com/gpl.htm</u>.

#### Panello di Controllo

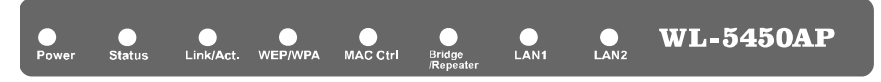

WI -5450AP

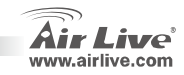
# Indicatori LED

| Indicators I ED     | Coloro    | Stato                                                                          |           |
|---------------------|-----------|--------------------------------------------------------------------------------|-----------|
|                     | Colore    | Forte                                                                          |           |
| Power               | Verde     | Quando questo dispositivo viene connesso è verde                               | Verde     |
| Stato               | Rosso     | Mentre si carica il dispositivo: è rosso , una volta finito, la luce si spegne | Rosso     |
| Link/Act.           | Verde     | Quando si connetta e associa al meno una stazione<br>cliente è verde.          | Verde     |
| WEP/WPA             | Arancione | In wireless sicuro abilitato è arancione                                       | Arancione |
| MAC Ctrl            | Arancione | Quando si abilita il MAC Control , è arancione                                 | Arancione |
| Bridge / Ripetitore | Arancione | Quando si abilita il Bridge o il Ripetitore è arancione                        | Arancione |
| LAN 1<br>LAN 2      | Verde     | Quando è connesso a una network locale: E' verde                               | Verde     |

Italiano

[taliano

## Installazione: Passi

- 1. Installare la scheda network prima dell"AP
- 2. Avvitare l'antenna (in senso orario) dentro il connettore d'Antenna
- 3. Connettare il cavo d'alimentazione e il cavo LAN nel retro
- 4. Utilizzare la scheda wireless per esaminare il sito. Il SSID default è airlive e il canale 11
- 5. Se occorre cambiare la configurazione AP's, esegua questi passi

WL-5450AP

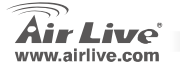

- L'indirizzo default dell'AP's IP è 192.168.100.252. Si assicuri che il IP del suo computer sia sulla stessa subnet dell'AP (cioè 192.168.100.x)
- Aprire il navigatore web e scrivere 192.168.100.253.

### Wireless: Configurazione Basica

Questa pagina include tutti i parametri elementari e principali. Qualsiasi cambiamento di parametro farà che il dispositivo si rilanci affinché la nuova configurazione sia accolta

```
Modalità: Il Wireless Access Point supporta tre
modalità: AP, Client e Bridge.
```

Il default è in modalità AP. Clicca la freccia pull down ▼ per cambiare a modalità Client

Per cambiare a modalità Ripetitore dovrà rivolgersi alla configurazione Wireless/WDS per abilitare il WDS.

|                                                         | Wireless Basic Settings                   |  |  |  |  |  |  |  |
|---------------------------------------------------------|-------------------------------------------|--|--|--|--|--|--|--|
| This page is used to<br>configure the<br>parameters for | Disable Wireless LAN Interface            |  |  |  |  |  |  |  |
| wireless LAN clients                                    | Band: 2.4 GHz (8+G) 💌                     |  |  |  |  |  |  |  |
| which may connect to<br>your Access Point               | Mode: AP 💌                                |  |  |  |  |  |  |  |
| Here you may change                                     | Network Type:                             |  |  |  |  |  |  |  |
| wireless encryption<br>settings as well as              | SSID: Bridge                              |  |  |  |  |  |  |  |
| wrexess network<br>parameters                           | Region Domain: Canada USA (1-11)          |  |  |  |  |  |  |  |
|                                                         | Channel Number: 11 💌                      |  |  |  |  |  |  |  |
|                                                         | Enable Mac Clone (Single Ethernet Client) |  |  |  |  |  |  |  |
|                                                         | Apply Changes Reset                       |  |  |  |  |  |  |  |

WI -5450AP

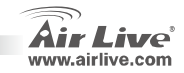

Tipo Network: In modalità Client, selezionare fra Ad-Hoc e infrastruttura

### Wireless: Configurazione WDS

Per fissare il "WDS", prima controllare la configurazione WDS.

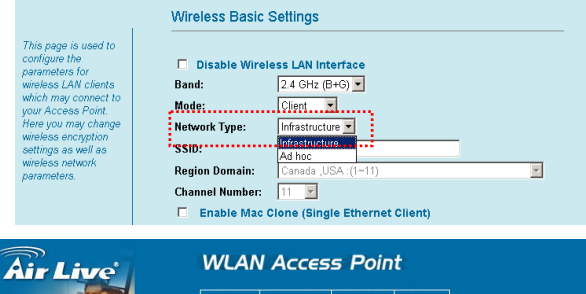

Status | Wireless | TCP/IP | Other Advanced Settings / Security Site Survey / WDS

#### WDS Settings

**OvisLink** Corp

Wireless Distribution

other APs, like the

this, you must set

these APs in the

communicate with in the table and then

enable the WDS.

WL-5450AP

media to communicate with

www.ovislink.c

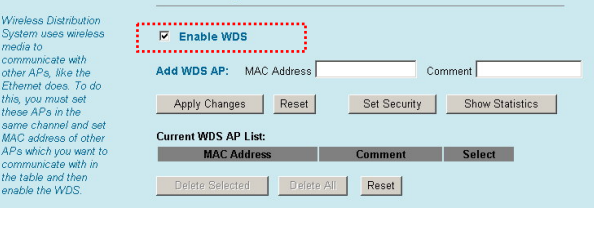

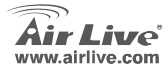

[taliano

# Configurazioni Ripetitore, Bridge e Client

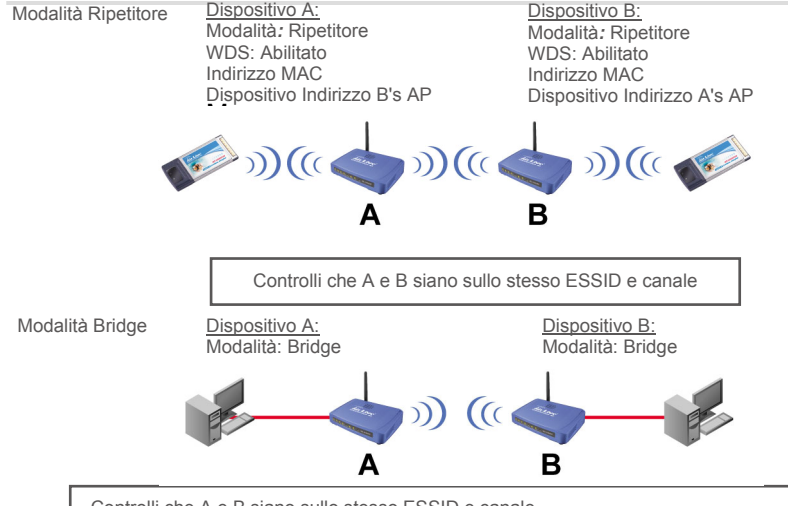

Controlli che A e B siano sullo stesso ESSID e canale. Per aumentare la sicurezza, disabilitare la funzione "Broadcast SSID" in "Wireless->Advance

Settings". Dopo accenda il WEP o il WPA.

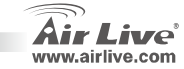

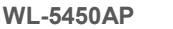

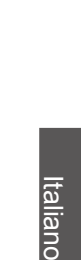

Modalità Client

Dispositivo A: Modalità: Client Tipo di Network: Infrastructure

WL-5450AP

Dispositivo B: Modalità: AP

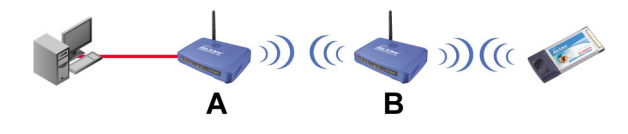

Controlli che A e B siano sullo stesso ESSID e canale

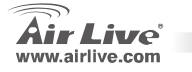

| lenio |      |      |  |
|-------|------|------|--|
|       |      |      |  |
|       | <br> | <br> |  |
|       |      |      |  |
|       |      |      |  |
|       |      |      |  |
|       |      |      |  |
|       |      |      |  |
|       |      |      |  |
|       | <br> | <br> |  |
|       |      |      |  |
|       |      |      |  |
|       |      |      |  |
|       |      |      |  |
|       |      |      |  |
|       |      |      |  |

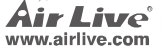

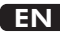

OvisLink Corporation declares that this device is in compliance with the essential requirements and other relevant provisions of directive 1999/5/EC.

## RU

Компания OvisLink Corporation заявляет, что это устройство отвечает основным требованиям и прочим родственным условиям, изложенным в директиве 1999/5/ЕС.

### SK

OvisLink Corporation potvrdzuje, že toto zariadenie vyhovuje požiadavkám a ďalším predpisom smernice 1999/5/EC.

## FR

OvisLink Corporation déclare, par le biais de ce document, que ce dispositif est conforme aux conditions essentielles de la directive 99/05/CE et, par conséquent, assume la responsabilité de la véracité des informations suivantes. РТ

A OvisLink Corporation declara que este dispositivo está em conformidade com os requisitos essenciais e outras solicitações relevantes da Directiva 1999/5/EC.

ES

OvisLink Corporation declara que el dispositivo cumple con los requerimientos básicos y otras facilidades relevantes de la directriz 1999/5/EC.

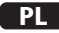

OvisLink deklaruje zgodność swoich urządzeń z istotnymi wymaganiami oraz innymi istotnymi przepisami dyrektywy 1999/5/EC.

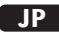

この装置が指導的な1999/5/EC の必要な条件そし て他の関連した準備に従ってあるとOvisLink Corporation は宣言する。

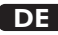

OvisLink Corporation erklärt hiermit, dass dieses Gerät den grundlegenden Vorschriften und anderen relevanten Bestimmungen der EG-Richtlinie 1995/5/EC entspricht.

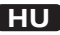

Az OvisLink Corporation kijelenti, hogy ez a berendezés megfelel az 1999/05/CE irányelv alapvető követelményeinek és egyéb vonatkozó rendelkezéseinek.

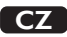

Ovislink Corporation deklaruje, že toto zařízení vyhovuje základním požadavkům a dalším závazným ustanovením z nařízení 1999/5/EC.

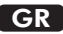

Η εταιρία OvisLink δηλώνει ότι η συσκευή αυτή είναι σύμφωνη με τις ουσιαστικές απαιτήσεις και τις υπόλοιπες σχετικές διατάξεις της οδηγίας 1999/5/EC.

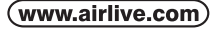

OvisLink Corp.

5F, NO.6, LANE 130, MIN CHUAN RD., HSIN-TIEN CITY, TAIPEI COUNTY, TAIWAN This equipment may be used in AT, BE, CY, CZ, DK, EE, FI, FR, DE, GR, HU, IE, IT, LV, LT, LU, MT, NL, PL, PT, SK, SI, ES, SE, GB, IS, LI, NO, CH, BG, RO, TR

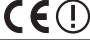

OvisLink Corporation declares that this device is in compliance with the essential requirements and other relevant provisions of directive 1999/5/EC.

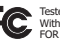

Tested To Comply With FCC Standards. FOR HOME OR OFFICE USE

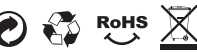